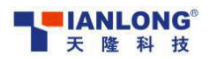

scienc

Service Manual of PANA 9600S Full-automatic Nucleic Acid Workstation

# sopyright Sopyright Service Manual of PANA 9600S sci annono sci annono sci annono sci annono sci annono sci anno sci anno sc **Full-automatic Nucleic Acid Workstation**

JOPY

Xi'an Tianlong Science and Technology Co., Ltd.

orianonosciem

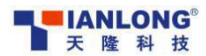

anlong

**Special instructions:** 

- **The maintenance manual is only applicable to PANA 9600S fully automatic nucleic acid** workstation;
- When receiving customer's feedback by phone, please implement fault diagnosis first according to the fault. If the fault can not be located, select one of the key points, and ask the customer for on-site confirmation to facilitate follow-up maintenance with spare parts;
- In case of fault during on-site instrument installment or training for the customer, check the cause of the fault according to "fault diagnosis";
- Communicate with customers to confirm whether there are faults before instrument installation, customer training and instrument upgrade; carry tools and common spare parts no matter whether there is a fault or not;
- **Repair the instrument according to the Maintenance Manual. Contact the relevant responsible person if there is any problem;**

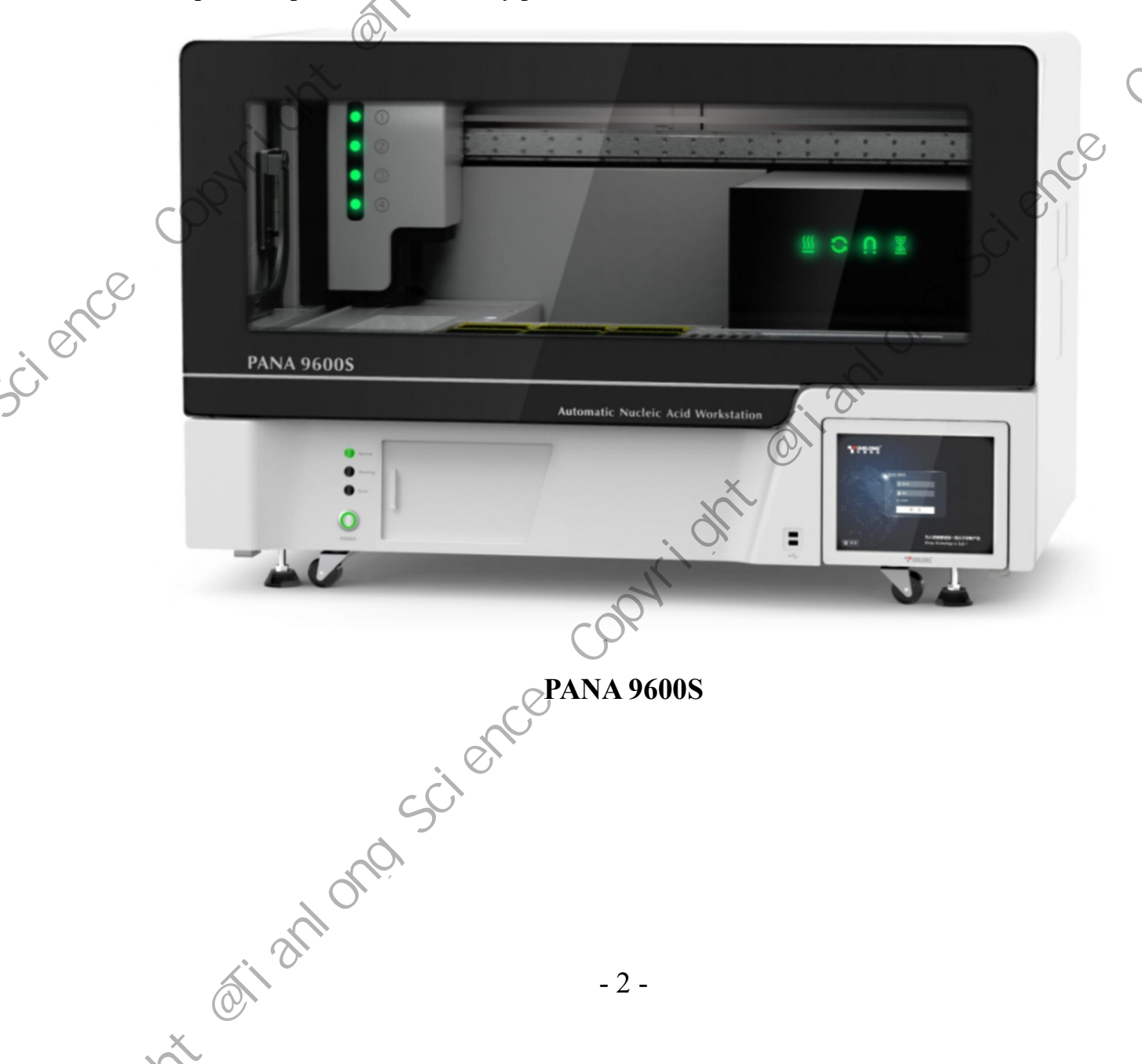

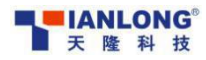

### Catalogue

| Cata                                                 | alogue                                       |                   |
|------------------------------------------------------|----------------------------------------------|-------------------|
| 1. Common fault diagnosis                            | <u>N</u>                                     | 4                 |
| 1.1 Blurred screen                                   |                                              | 4                 |
| 1.2 Inaccurate touch screen position                 |                                              | 5                 |
| 1.3 ADP fault                                        | <u>~~~~~~~~~~~~~~~~~~~~~~~~~~~~~~~~~~~~~</u> | 7                 |
| 1.4 Instrument disconnection                         | <u>ر</u>                                     | 8                 |
| 1.5 Inaccurate camera identification                 | ~~~~~~~~~~~~~~~~~~~~~~~~~~~~~~~~~~~~~~~      | 10                |
| 1.6 Failed loading of the mixing sleeve and inaccu   | rate parameters of the horizontal pu         | shing position 11 |
| 1.7 Inaccurate pipetting position and Tip loading fa | ailure                                       | 11                |
| 1.8 Start failure of instrument                      |                                              | 12                |
| 1.9 Blocked X/Y axis motion                          |                                              | 14                |
| 1.10 Disassembly process.                            |                                              | 14                |
| 2. Fault module replacement                          |                                              | 20                |
| 2.1 ADP replacement                                  |                                              | 20                |
| 2.2 Display module replacement                       |                                              | 21                |
| 2.3 Rotary sleeve replacement                        |                                              |                   |
| 2.4 Magnetic rod frame replacement                   |                                              | 24                |
| 2.5 Heater strip replacement                         |                                              | - 26              |
| 2.6 Extraction control board replacement             |                                              | - 28              |
| 2.7 Replacement of driver board of biaxial motor     |                                              | 29                |
| 2.8 Replacement of general control board             | <u> </u>                                     | 30                |
| 2.9 Replacement of other boards                      |                                              | 31                |
| 2.10 Refrigeration module replacement                |                                              | 33                |
| 2.11 Industrial control board module replacement.    |                                              | 34                |
| 3. Software upgrade                                  | <u>6</u> ].                                  | 36                |
| 3.1 Upgrade of nucleic acid module                   |                                              | 36                |
| 3.2 Upgrade of pipetting module                      |                                              | 37                |
| 4. Regular maintenance items and list of wearing p   | arts                                         | 39                |
| 4.1 Regular maintenance items.                       |                                              | 39                |
| 4.1 List of wearing parts                            |                                              | 40                |
| 5. Instrument self-check exception code              |                                              | 40                |

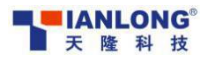

### 1. Common fault diagnosis

### 1.1 Blurred screen

### Fault description:

### Troubleshooting process:

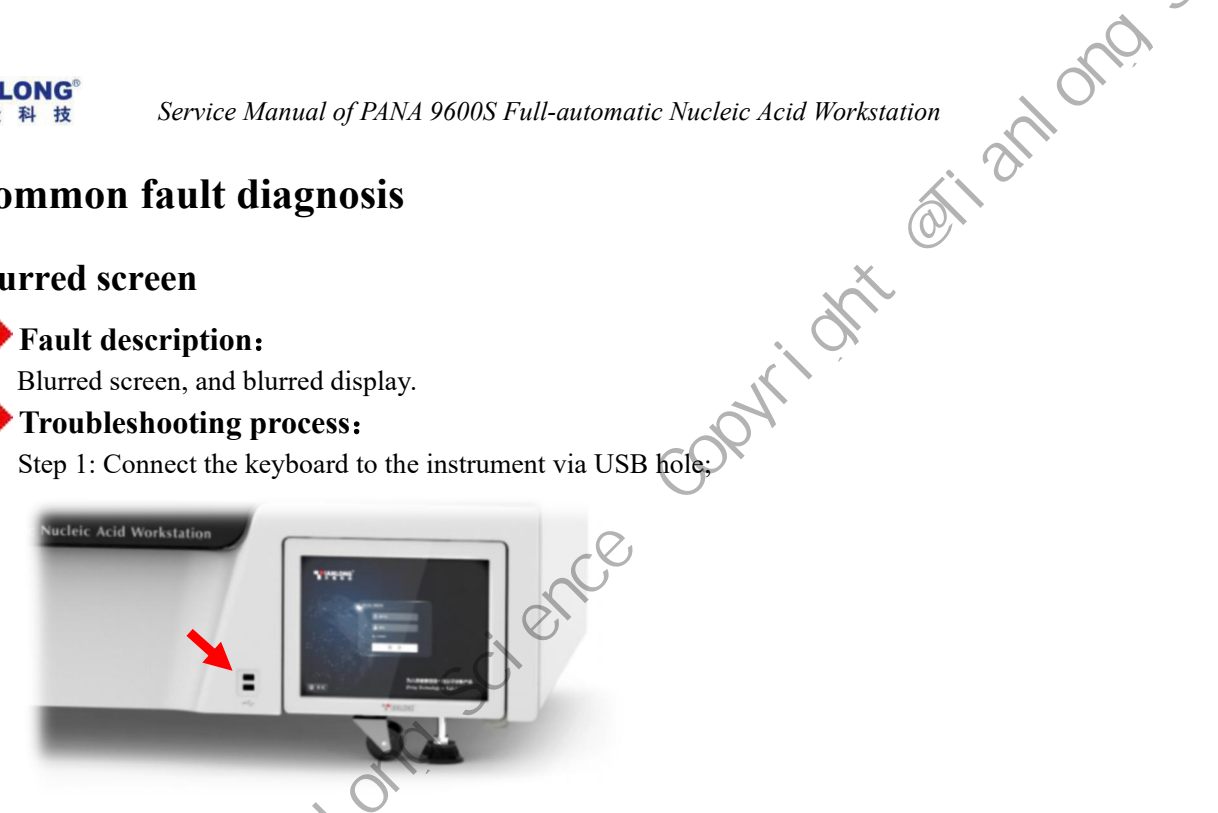

Step 2: Power on the instrument, press the "Delete" key on the keyboard to enter the Boot interface, and ,09×ri select "Northbridge" in the "Chipset" column;

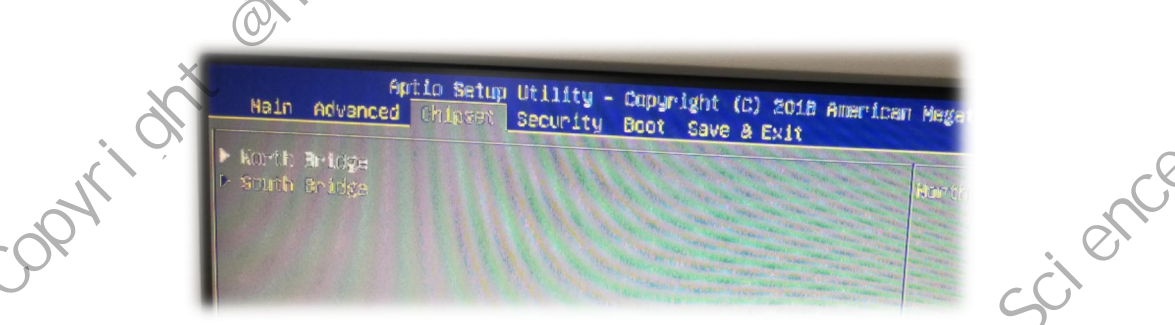

Step 3: confirm that the resolution rate is set to "1024x768 single 18 bit LVDS" in "CP LCD Panel

| Aptic Setup Utili<br>Chipset                                                                                 | lty - Cupyright (C) 2018 American                                                                                                    |
|----------------------------------------------------------------------------------------------------|----------------------------------------------------------------------------------------------------|
| Totel IGD Configuration<br>Triegnated Dephice<br>Primery Dicolog<br>DVGT Fre-Allocated<br>UVGT Totel Ntz Men | (Englised)<br>LIGN<br>DP LCD Paries Type<br>P00000 - Starts 10000 - 1000                                                                           |
| Priners JOPA Boot Disview<br>EP LED Pacel Type<br>Of Parel Packlight Comtrol                                 | 1024x768 Single 16Bit LVOS<br>1024x768 Single 16Bit LVOS<br>1024x768 Single 24Bit LVOS<br>1280x768 Single 16Bit LVOS<br>1280x800 Single 16Bit LVOS |
| Mex TELUO                                                                                                    | 1280x000 Single 1681t LVDS<br>1280x1024 Dumi 2481t LVDS<br>1280x1024 Dumi 2481t LVDS<br>1366x768 Single 1881t LVDS<br>1366x768 Single 2481t LVDS   |

If the setting is incorrect, press "F10" to save and then press "Ctrl+Alt+Del" to restart. After the display is normal, it can be confirmed that the Boot setting cannot be saved because the COMS battery of the industrial control board has no power. Replace the CMOS battery on the industrial control board (battery model CR2032). See "1.10 Disassembly Process" for the method of disassembling the machine to the position of the industrial a crianons control board.

Type";

×.

scient

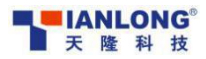

cient

opyright offiantons Service Manual of PANA 9600S Full-automatic Nucleic Acid Workstation

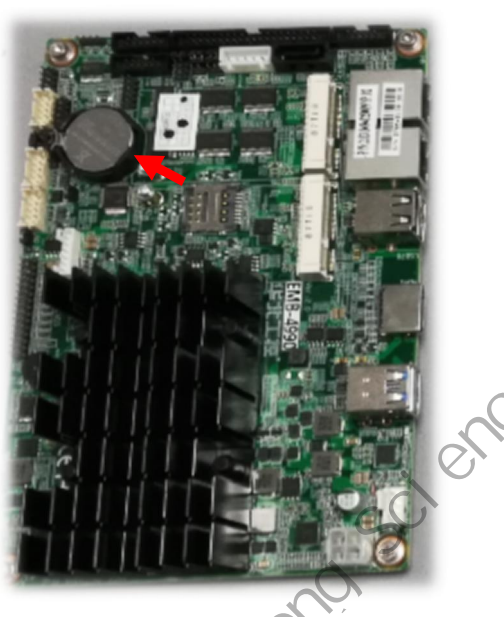

If the setting is normal, it is necessary to continue the troubleshooting; Step 4: Disassemble the instrument to the position of industrial control board. See "1.10 Disassembly Process" for the disassembly method, and confirm whether the terminal of the screen wire is loose; ,084<sup>r</sup>

otianiono

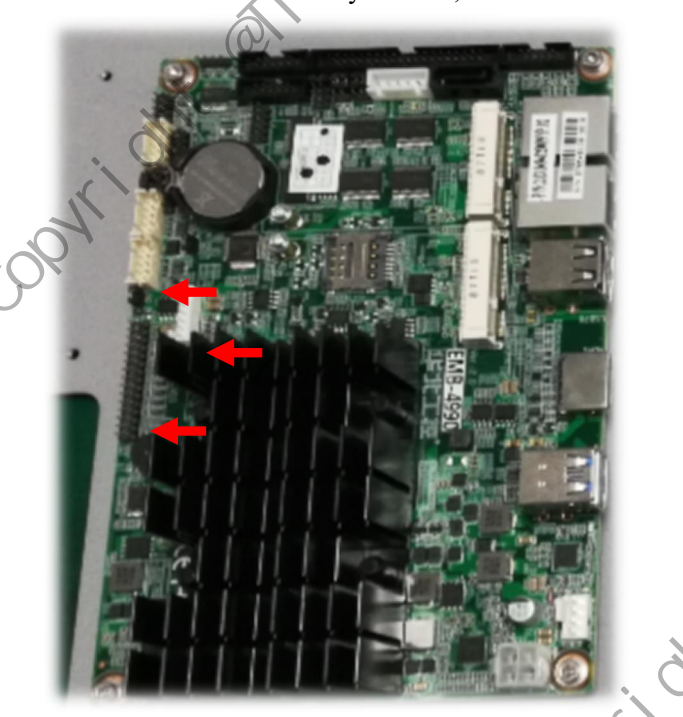

If the wire is loose, confirm that the instrument is normal after re-plugging If the wire is not loose, it is necessary to continue the troubleshooting

Step 5: Connect the qualified display screen module to the industrial control board to verify whether the industrial control board or the display screen is abnormal.

If the display is normal, replace the display module. For the replacement method, see "2.2 Display Module Replacement";

If the display is abnormal, replace with the qualified industrial control board module. For the replacement method, see "2.11 Industrial Control Board Module Replacement"

### **1.2 Inaccurate touch screen position**

Fault description:

Ø.

X

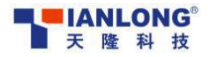

scient

× 5

i an long Service Manual of PANA 9600S Full-automatic Nucleic Acid Workstation

Inaccurate touch screen, insensitive operation, and ineffective operation.

### **P** Troubleshooting process

Troubleshooting process Step 1: After the instrument is powered on, find "eGalaxTouch" in the program and run the screen sopyrios calibration program;

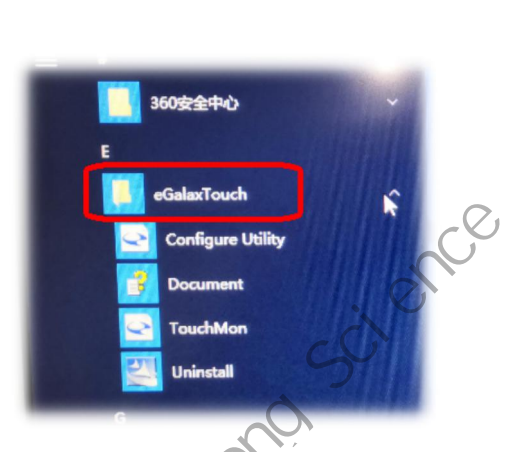

Step 2: After selecting "4-point calibration" in the "Tool" column of the calibration interface, start the screen calibration;

| 0   | Edge Compensatio        | on Hardware About<br>Setting Tools Display                   |
|-----|-------------------------|--------------------------------------------------------------|
| Ar. | Linearization Curv      |                                                              |
| Υ,  |                         |                                                              |
|     |                         | 50                                                           |
|     | 4 Points<br>Calibration | Do 4 points alignment to match display.                      |
|     | Clear and<br>Calibrate  | Clear linearization parameter and do 4 points alignment.     |
|     | Linearization           | Do 9 points linearization for betters touchscreen linearity. |
|     | Draw Test               | Do draw test to verify the topo                              |

Step 3: According to the prompts on the screen, click the center of the target to complete the calibration. After the completion, click Ok as shown by the prompt.

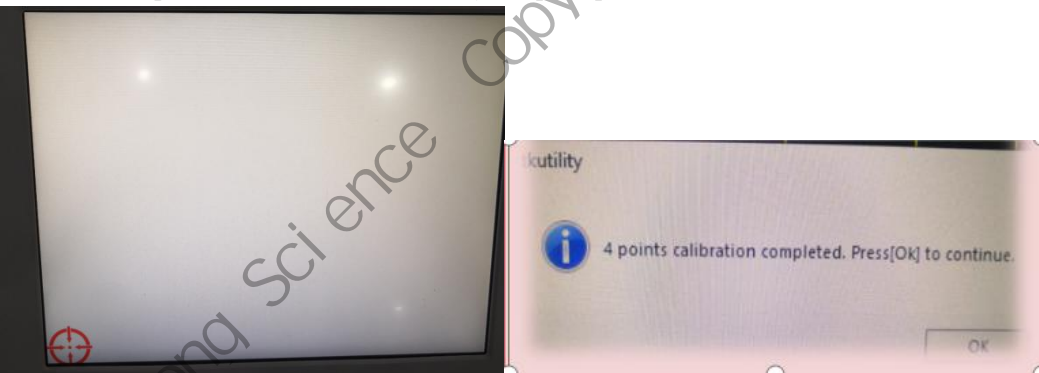

If the fault disappears, it is confirmed as a screen fault

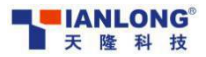

If the fault remains, it is necessary to continue the troubleshooting

aniono Step 4: Disassemble the instrument to the position of industrial control board. See "1.10 Disassembly Process" for the disassembly method, and confirm whether the terminal of the screen wire is loose;

optil

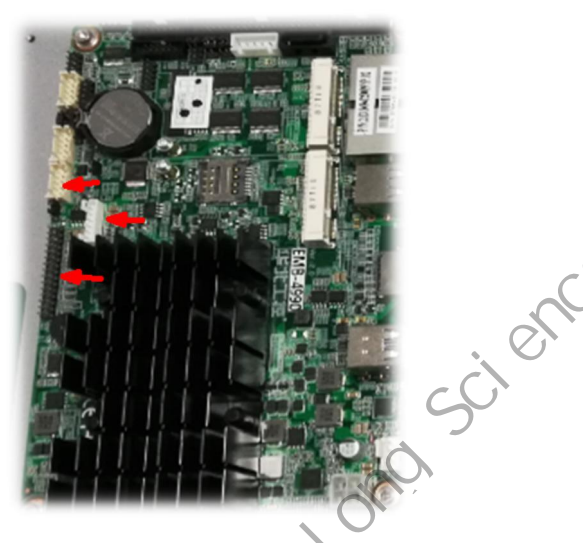

If the wire is loose, confirm that the instrument is normal after re-plugging If the wire is not loose, it is necessary to continue the troubleshooting

Step 5: Connect the qualified display screen module to the industrial control board to verify whether the industrial control board or the touch screen is abnormal.

If the screen is normal, replace the display module. For the replacement method, see "2.2 Display Module Replacement";

If the screen is abnormal, replace the qualified industrial control board module with qualified one. For the replacement method, see "2.11 Industrial Control Board Module Replacement"

### 1.3 ADP fault

, cient

### Fault description:

Various abnormalities prompted according the self-check of the instrument after being powered on, such as ADP fault, failed ADP reset, and no ADP response.

### Troubleshooting process

Step 1: Enter the engineering software interface, select the "Position Parameter" column, and respectively reset ADP1-4 by using the Z-axis function; Q.

| Unit Control    | Barcode & Photo  | Heating & Cooling | Position Farameter | 项目编辑        | 分组      | 编辑                  | M    | enu |
|-----------------|------------------|-------------------|--------------------|-------------|---------|---------------------|------|-----|
| Pipetting       | Extraction       | 拷机                |                    | N           |         |                     |      |     |
| Sample Area     |                  | Sa                | mple Area          | Sample Hold | ler 1   |                     |      |     |
| Sample Holder 1 | Curr             | ent(mm) T         | arget(mm) Move     | Stop        | Reset   | Current Setting(mm) |      |     |
| Sample Holder 2 | X Axis 0.00      | 0                 | Move X             | Stop        | Reset X | 4.99                | Save |     |
| Sample Holder 3 | Y Axis 0.00      | 0                 | Move Y             | Stop        | Reset Y | 259.09              | Save |     |
| Sample Holder 4 | Z Axis 🔘 AJ      | DP1 O ADP2 C      | ADP3 O ADP4 C      | ) all       |         |                     |      |     |
| Sample Holder ö | Z Axis 3.00      | 0                 | Move Z             | Stop        | Reset Z | 136.68              | Save |     |
| Sample Holder 6 | X Axis Clearance | 0                 |                    |             |         | 0.00                | Sava |     |
|                 | Y Axis Clearance | No                |                    |             |         | 18.00               | Save |     |

Step 2: find out the abnormal ADP, replace motor and photoelectric switch with qualified ones at the same time and then repeat step 1;

In case of abnormality, follow ADP and replace ADP materials. See "2.1 ADP replacement" If ADP is not followed, replace the circuit board connected with abnormal parts. Refer to "2.7 Replacement of driver board of biaxial motor"

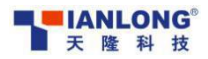

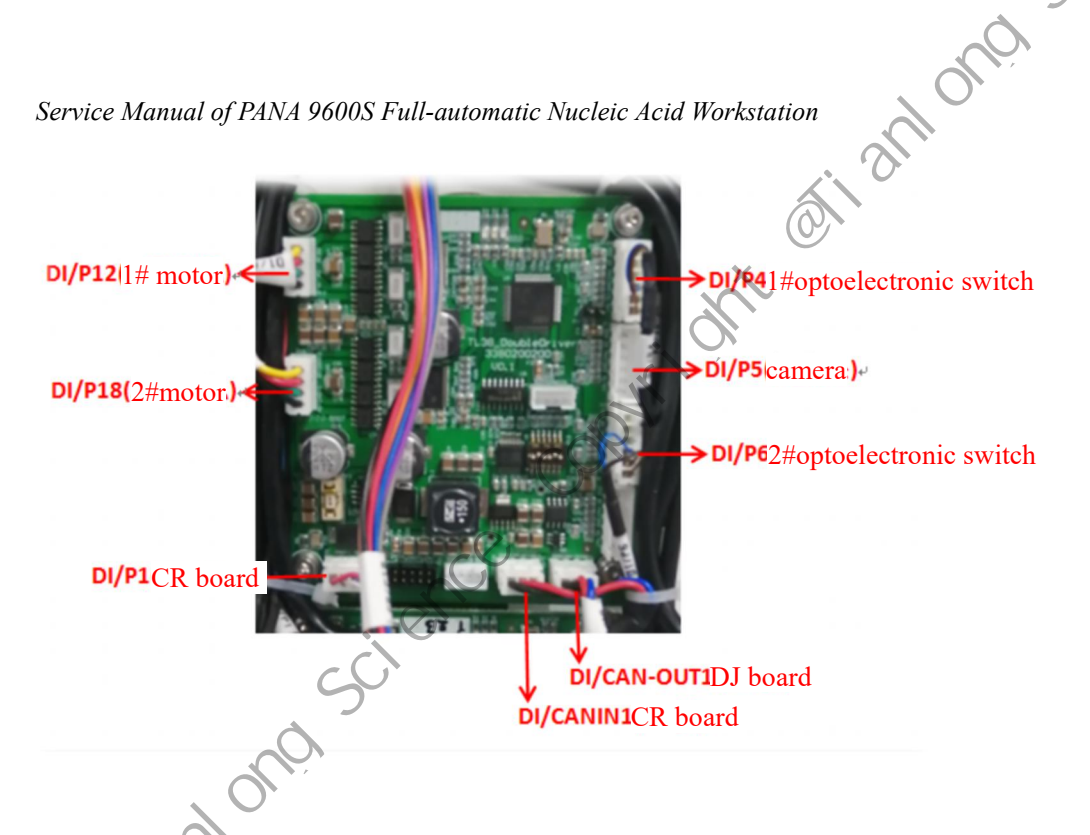

### 1.4 Instrument disconnection

### Fault description:

cienc

X

Reset timeout after the instrument is turned on, and failed action of ADP or extraction module.

### **Troubleshooting process**

,09×ri Step 1: Enter the Ethernet setting interface of the computer and check the attribute setting in "TCP/IPv4" scienc of "Ethernet 2";

| Ethernet                   | Properties                                                                           |                                          |     |
|----------------------------|--------------------------------------------------------------------------------------|------------------------------------------|-----|
| Networking                 | Sharing                                                                              |                                          |     |
| Connect                    |                                                                                      |                                          | -0  |
| 🕎 Inte                     | l(R) I211 Gigabit Netwo                                                              | rk Connection #2                         | Oli |
| This conn                  | ection uses the followin                                                             | Configure<br>g items:                    |     |
|                            | ient for Microsoft Netwo<br>le and Printer Sharing f<br>S Packet Schedular           | or Microsoft Net.                        |     |
|                            | iternet Protocol Version                                                             | (ICF/IPv4)                               |     |
| < - X:                     | crosoft LLDP Pretocol Dr:                                                            | iver >                                   |     |
| Insta<br>Descrip           | tion polimetal                                                                       | Properties                               |     |
| Transm<br>The de<br>provid | asion Control Protocol In<br>ault wide area network pr<br>as communication across di | ternet Protocol.<br>otocol that<br>Verse |     |
| ~                          |                                                                                      |                                          |     |

Step 2: Confirm that the IP settings of the instrument are the same as the following figure. Two sets of IP must be set at the same time; at. Ononstian

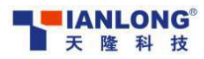

cient

×

Service Manual of PANA 9600S Full-automatic Nucleic Acid Workstation

| ced TCP/IP Settings                |     |                                      |        | K  | 0 |
|------------------------------------|-----|--------------------------------------|--------|----|---|
| ttings DNS WI                      | NS  |                                      |        | Ø, |   |
| addresses                          |     |                                      | n      | ~  |   |
| IP address                         |     | Subnet mask                          | is     |    |   |
| 192. 168. 41. 10<br>38. 38. 38. 10 |     | 255. 255. 255. 2<br>255. 255. 255. 0 | 5      |    |   |
|                                    | .dd | Edil                                 | Remove |    |   |
| fault sateways:                    |     |                                      |        |    |   |

In case of inconsistency, re-insert and re-set IP

If it is consistent, it is necessary to continue the troubleshooting

Step 3: Enter the engineering software and select "Upgrade" in the "Menu" column to enter the upgrade interface.

|                   |                                                                                                    |                                      | Light & UV Lamp       |       | Drop Catcher | 中文            |
|-------------------|----------------------------------------------------------------------------------------------------|--------------------------------------|-----------------------|-------|--------------|---------------|
| Derect Kit Di     | Wr1 L ADP2                                                                                                    | ADP3 ADP4                            | Extract UV Lamp () Or | • Off | O On         | English       |
| Motor Reset       | Un                                                                                                    | oad Tip Plunger Reset                | UV Lanp On            | • Off | ● 0ff        | 数据维护          |
| 1                 |                                                                                                    |                                      | Light O On            | • Off | Reset        | Upgrade<br>## |
|                   |                                                                                                    | Error Code                           | Camera Light 🔿 On     | • Off |              | Exit          |
| Status Light      |                                                                                                    |                                      | System Configuration  |       | cC           |               |
| Normal<br>Warning | 0 0n<br>0 0n                                                                                                    | <ul> <li>Off</li> <li>Off</li> </ul> | Sample Scanner 2      |       | 5            |               |
|                   | and the second second se |                                      |                       |       |              |               |

Step 4: Select "pipetting upgrade" and "extracting upgrade" respectively, then "connect" to obtain the version, and confirm the software version of the board that can be read normally. If it cannot be read, replace the corresponding board. See the corresponding item of 2 Fault module replacement".

| 下位机升级<br>Pipetting upgrade                                                                                                    | connect a my or Extracting ungrade |    |
|----------------------------------------------------------------------------------------------------|------------------------------------|----|
| IP 38.38.38.38 端口 49151                                                                                                    | 注接 断开 获取版本 ► Obtain the            |    |
| Driver board                                                                                                    | version                            |    |
| ₩2300 0.0.0 0.0.0 0.0 0.0 |                                    | de |

Step 5: Check whether the network cable connection is loose or falling off. of i an

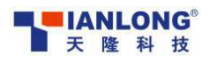

scient

Service Manual of PANA 9600S Full-automatic Nucleic Acid Workstation

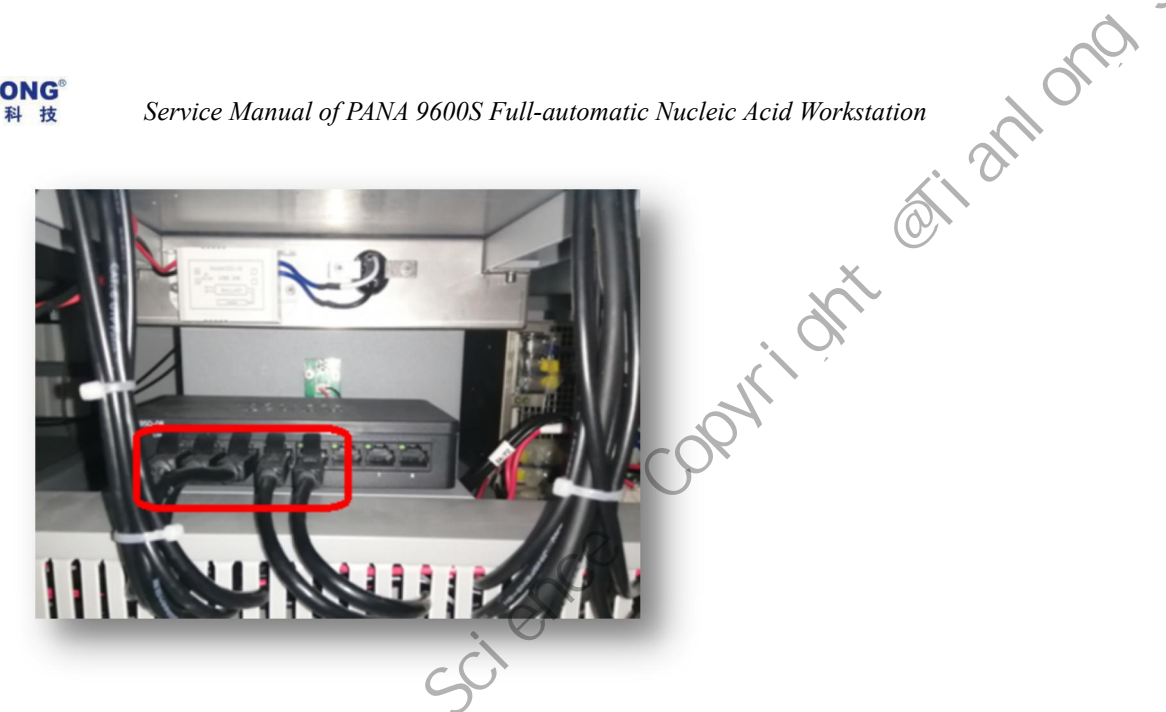

### 1.5 Inaccurate camera identification

### Fault description:

Tianlong

X

Leak identification of mixing sleeve of deep-well plate and Tip leak identification of gun head.

### Troubleshooting process

Step 1: Confirm the abnormality of consumables;

Deep-well plate: check whether the stirring sleeve and the magnetic beads are in the same hole during the experiment. It is easy to identify the magnetic beads as the stirring sleeve when they are in the same hole. Modify the program

Tip: Confirm whether Tip has no filter element, whether abnormal materials and other materials have obvious color difference, etc.

Step 2: Enter the engineering software and confirm the correction parameters in the "Photographing" interface in the "Barcode Photographing" column;

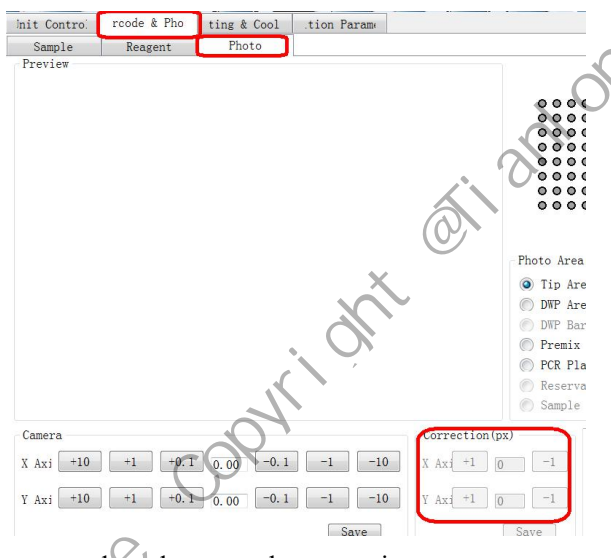

If all are 0, query the factory records and re-save the correction parameters If it is normal, it is necessary to continue the troubleshooting Step 3: Re-debug camera parameters in the engineering software interface

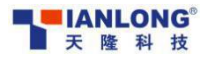

### 1.6 Failed loading of the mixing sleeve and inaccurate parameters of the

### horizontal pushing position

### Fault description:

Failed loading of the mixing sleeve, mixing sleeve falling off, the horizontal pushing position is inaccurate, and the mixing sleeve is crushed

### Troubleshooting process

Step 1: Confirm whether the motor top wire is loose. If it is loose, re-apply the middle-strength thread glue to fix it;

Method: When energized, the motor is in the state of self-lock. Pull the belt back and forth to confirm whether there is idle travel.

long

Step 2: Enter the engineering software, select "Import" in the "Extraction" interface in the "Position Parameter" column, import the backup parameters in the D disk of the instrument, and confirm whether the parameters such as forward and backward pushing and loading are correct;

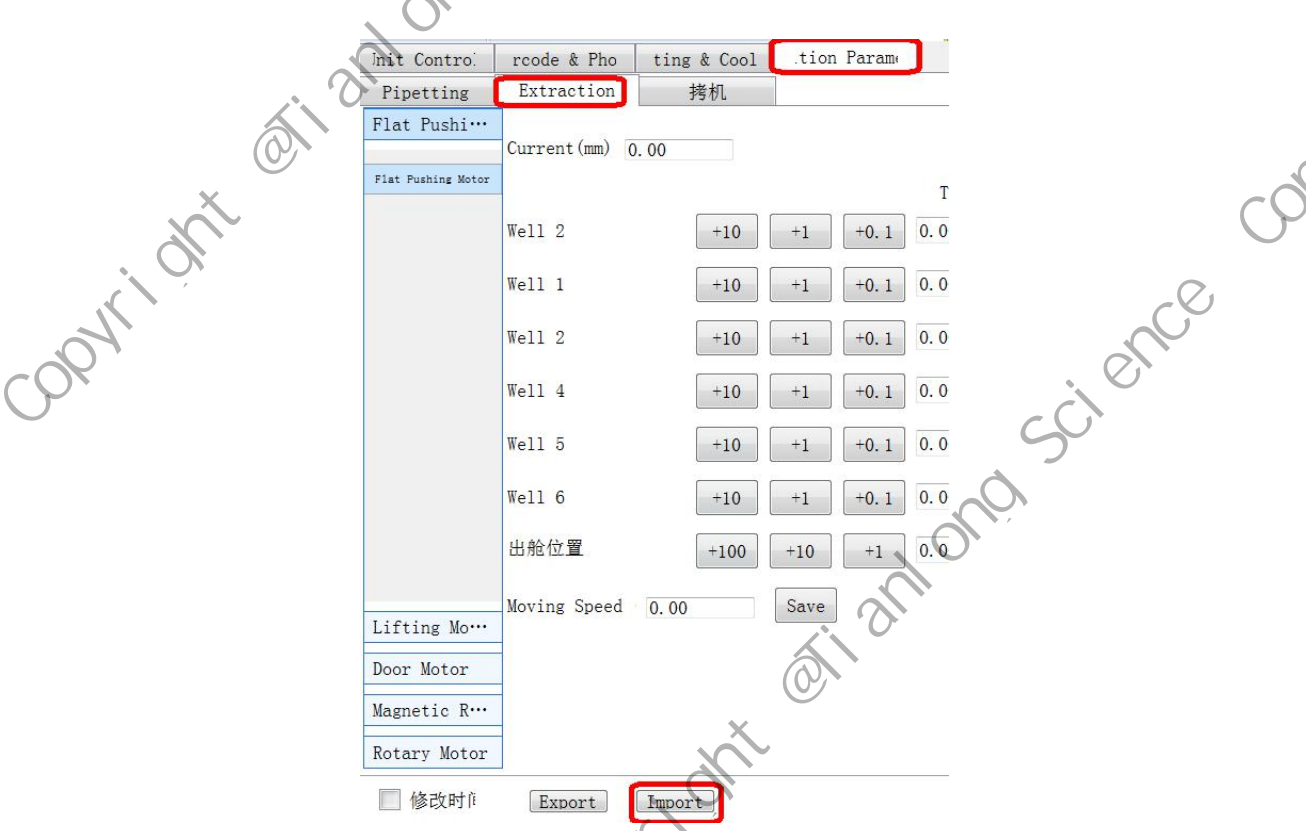

If the parameters are different, and the instrument parameters are abnormal, import them again If the parameters are the same, it is necessary to continue troubleshooting Step 3: Adjust all parameters of the extraction module

### 1.7 Inaccurate pipetting position and Tip loading failure

### **Fault description:**

scient

Abnormalities such as Tip loading failure, gun head dropping, and gun head hole offset.

### Troubleshooting process

Step 1: Confirm whether the top wire of X/Y/Z motor is loose. If it is loose, re-apply the middle-strength thread glue to fix it;

Method: When energized, the motor is in the state of self-lock. Pull the belt back and forth to

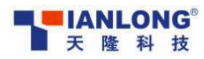

confirm whether there is idle travel.

, an long Step 2: Enter the engineering software, select "Import" in the "Extraction" interface in the "Position Parameter" column, import the backup parameters in the D disk of the instrument, and confirm whether the parameters such as forward and backward pushing and loading are correct;

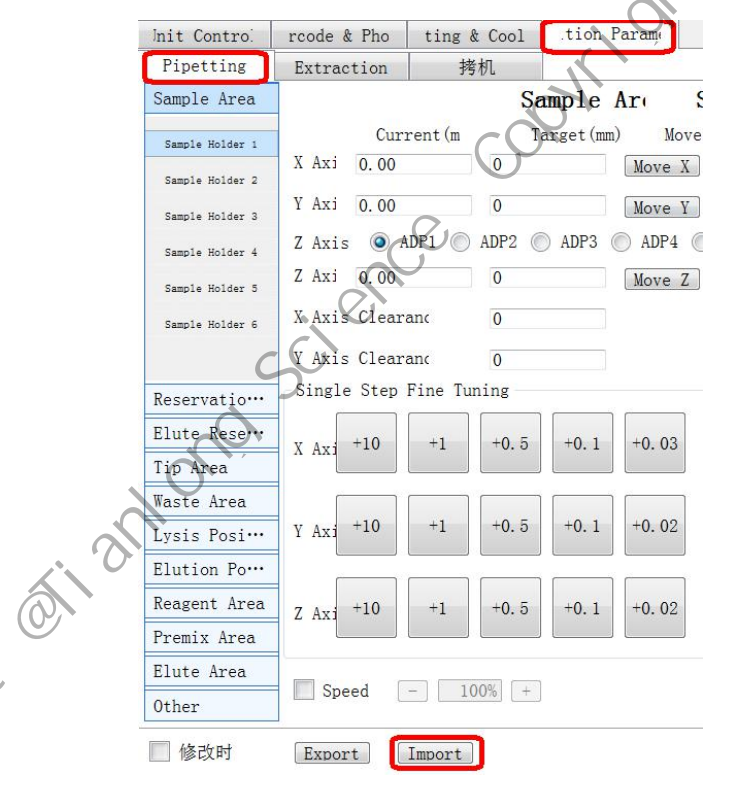

If the parameters are different, and the instrument parameters are abnormal, import them again OIF the parameters are the same, it is necessary to continue troubleshooting sú Fault descore Step 3: Adjust all parameters of the extraction module

Ô

×

After turning on the power supply, the instrument cannot be started and used normally.

### **Troubleshooting process**

Step 1: After powering on, first confirm whether the power button light is always on;

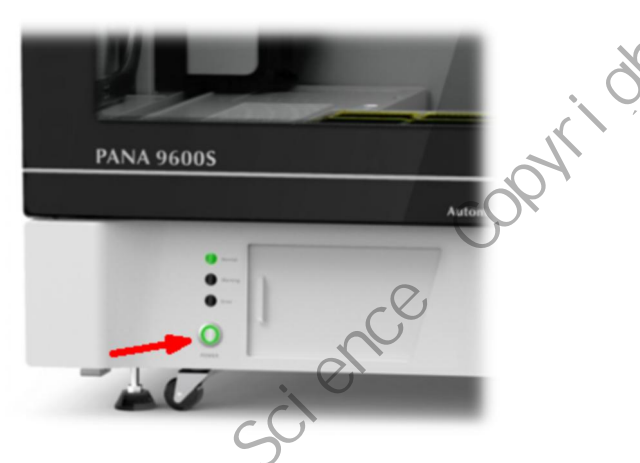

Step 2: If the power button lights up normally, analyze the failure of connection between the display screen and the instrument which will not be introduced in detail here;

If the power button light is not on, remove the left shell and confirm whether the power

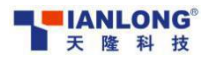

cienc

X

opyright stianlong Service Manual of PANA 9600S Full-automatic Nucleic Acid Workstation

indicator lights (2 green lights) are on normally.

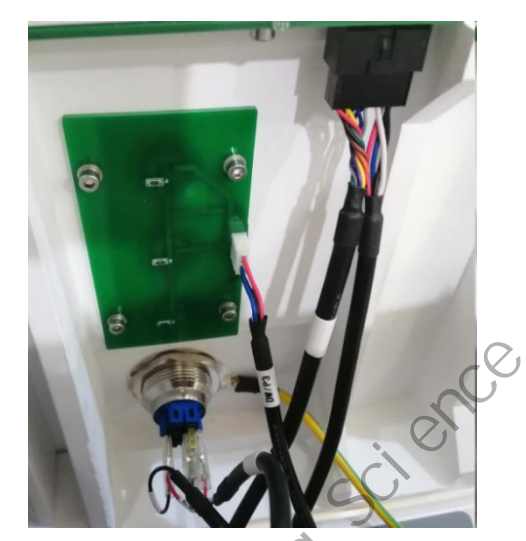

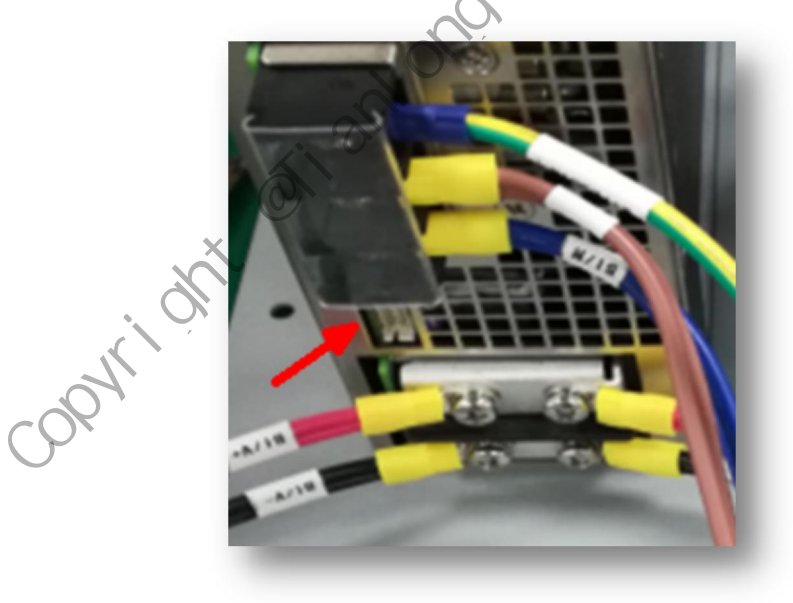

onoscient Step 3: If the power supply is on normally, confirm whether the connecting line of the power button light is loose or not plugged properly, or whether the switch material is abnormal;

opti

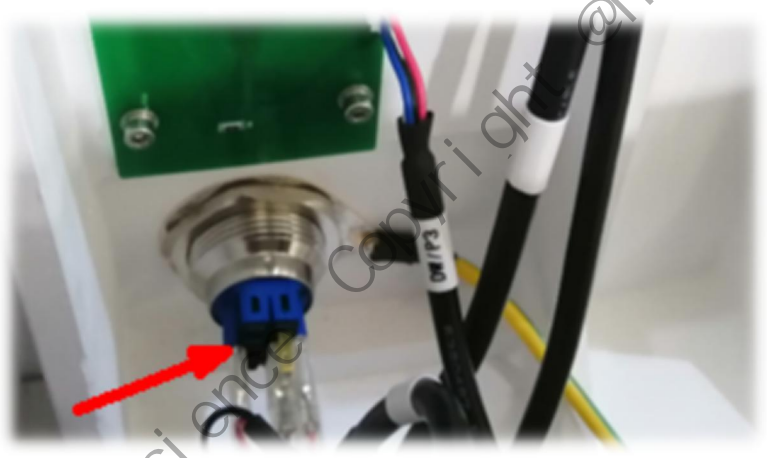

If the power supply is not on normally, remove the fuse box in the power switch and confirm whether the fuse is burnt out. ier Iofianof

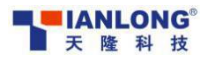

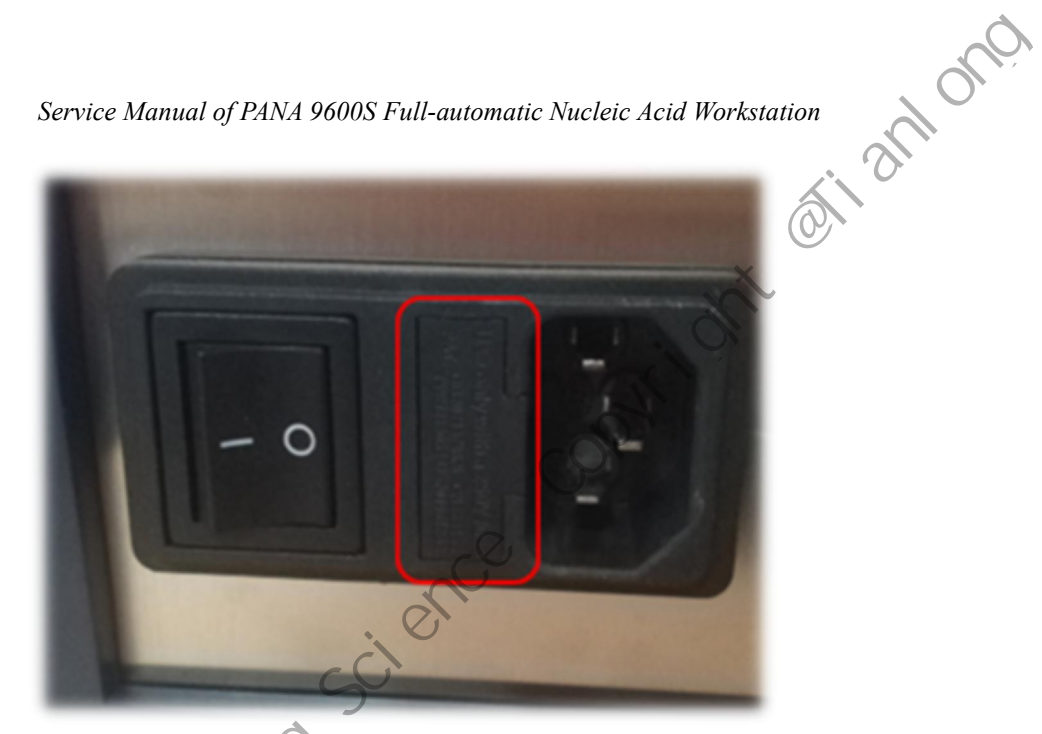

Step 4: If the fuse is burnt out, replace the fuse;

If the fuse is not burnt out, replace the power supply.

### 1.9 Blocked X/Y axis motion

### Fault description:

Abnormalities such as unsmooth running of guide rail, and block, stuck part.

### Troubleshooting process

Step 1: power off and manually move the motion module on the guide rail to confirm whether there is

mechanical jamming or uneven stress;

If so, confirm the interference of guide rails and foreign materials and consumables at

abnormal points, and clean them up.

Step 2: Power on and push the motion module by hand to confirm whether to use idle stroke

If so, re-fix the pulley top wire of the guide rail power motor and fix the belt pressure plate

Step 3: Connect the corresponding motor driver board with a new motor to confirm whether it is a motor fault or a driver board fault

If the new motor is trouble-free, replace the motor

If the new motor still fails, replace the driver board

### 1.10 Disassembly process

### **Process description:**

Auxiliary disassembly: disassemble the instrument until each board and module can be replaced, and guide the maintainer to replace materials and modules on site

### **Disassembly process**

X

Step 1: remove the back plate: use M4 internal hexagonal screwdriver to remove the 12 fixing screws on the back plate and remove the back plate;

Visible: Y-axis motor driver board, general control board, nucleic acid control board, router, and ultraviolet lamp adapter board. la. sci anlonos ctianlonos

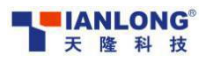

cien-

Service Manual of PANA 9600S Full-automatic Nucleic Acid Workstation

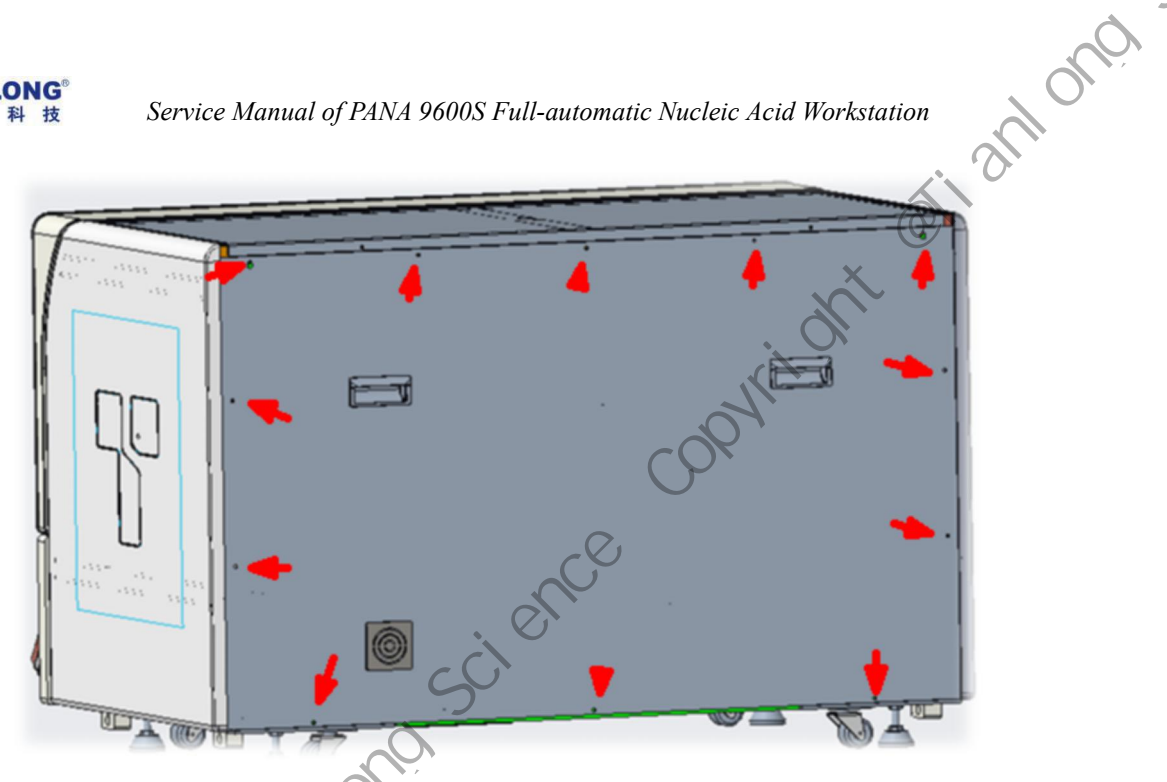

Step 2: Remove the right side plate: remove the 3 fixing screws at the top of the right side plate with M4 internal hexagonal screwdriver, and then remove the right side plate; Visible: industrial control board, refrigeration board, nucleic acid module power board, reagent rack indicator light board, USB board, and refrigeration module.

opti

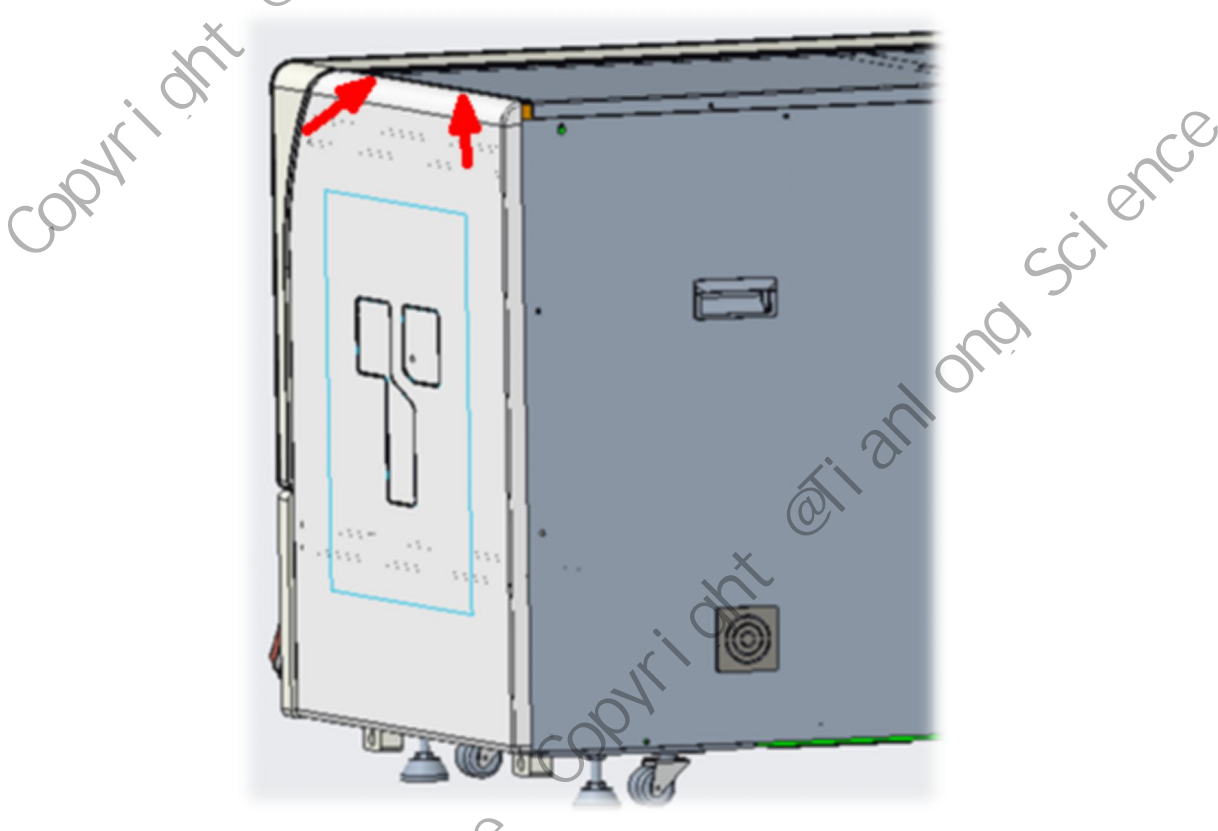

Step 3: Remove the left side plate: use M4 internal hexagonal screwdriver to remove the 3 fixing screws at the top of the left side plate and remove the left side plate; Visible: power indicator light, refrigeration board of status light board, power supply, power rp Atianono Mianono board of pipetting module, X-axis motor driver board, etc.

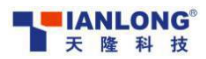

,084

X

cienc

Service Manual of PANA 9600S Full-automatic Nucleic Acid Workstation

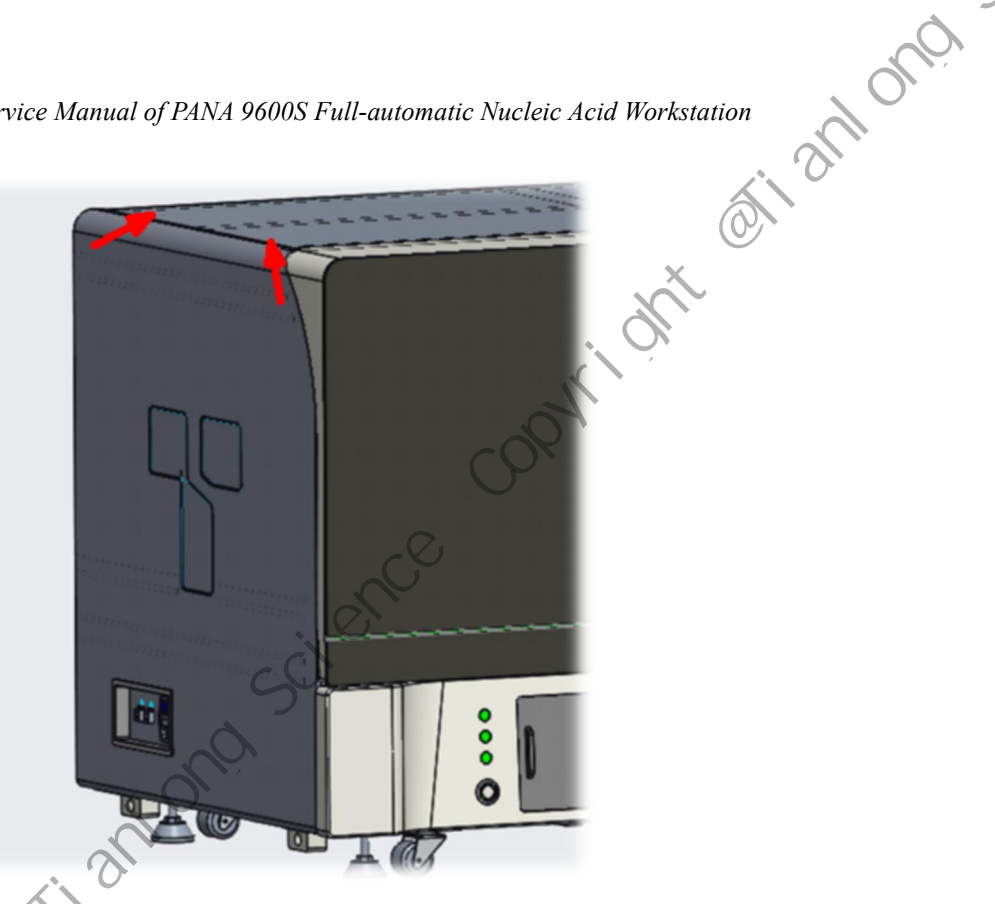

with MZ.5 internal hexagonal screwdriver, and take off the ADP housing; Visible: ADP control board, ADP1-4 biaxial motor driver board, drip motor driver board, camera, 4 ADP, etc.

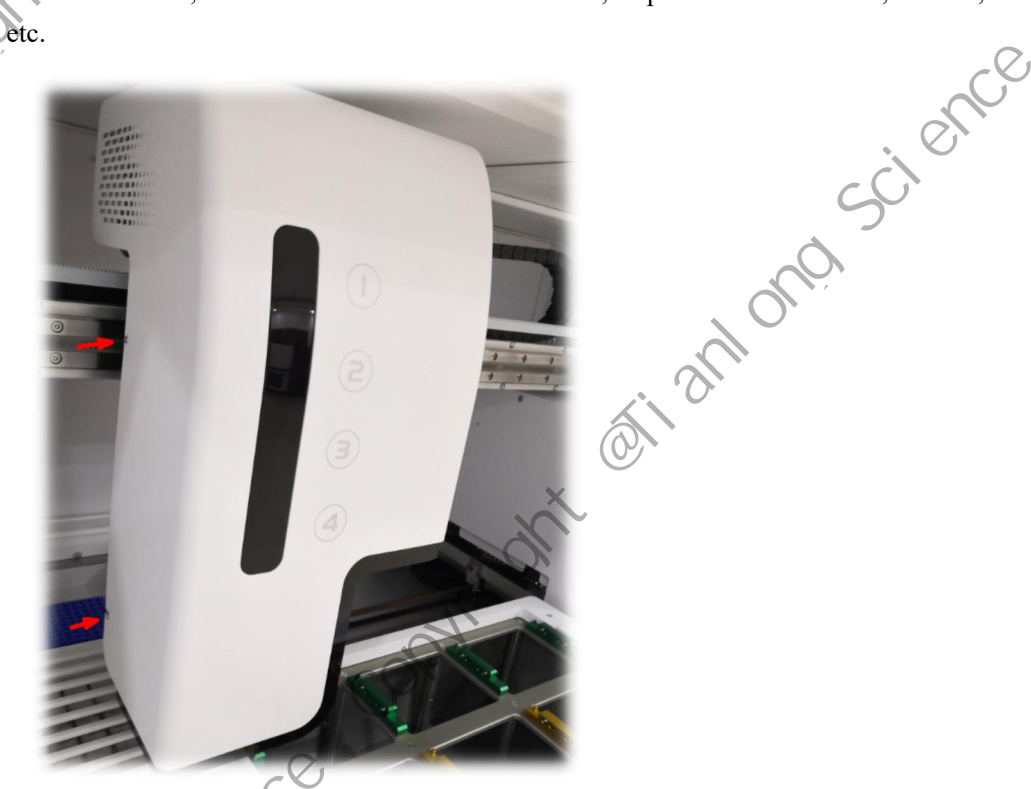

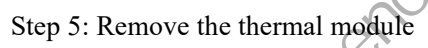

① Remove the 4 belt fixing plate screws on the left side of thermal module with M3 internal hexagonal screwdriver; Tianlong

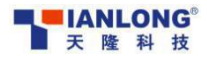

Scienc

X

Service Manual of PANA 9600S Full-automatic Nucleic Acid Workstation

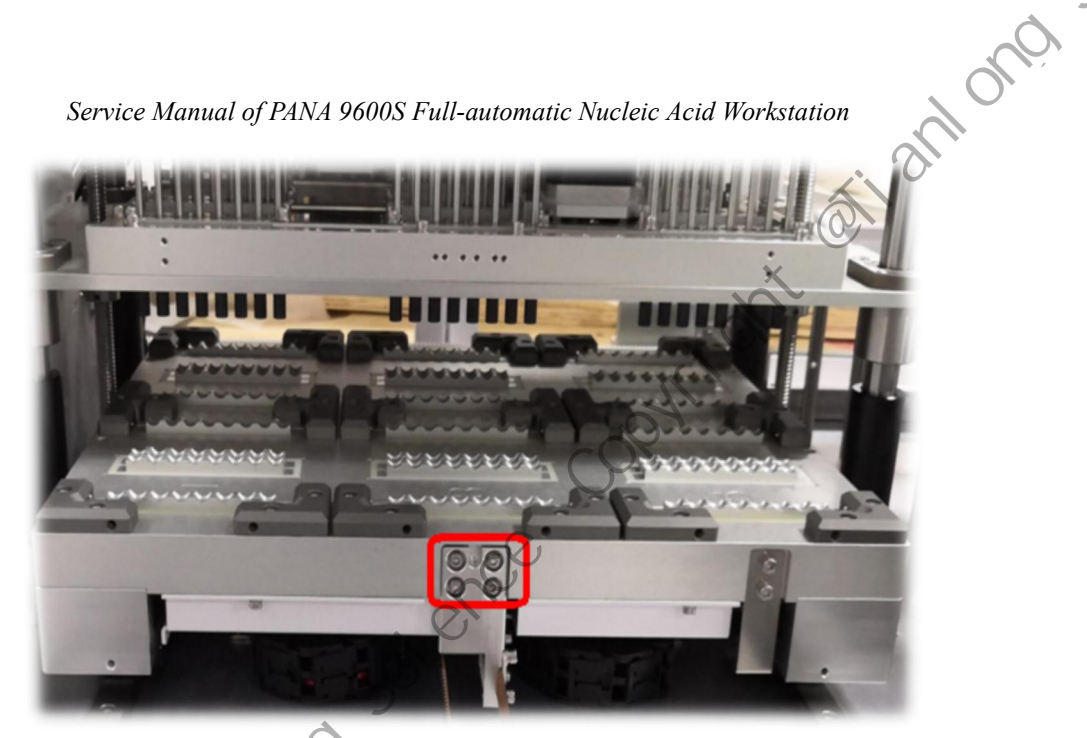

2 Remove the four drag chain fixing plate screws on the right side of the thermal module with M3 internal hexagonal screwdriver;

,09%

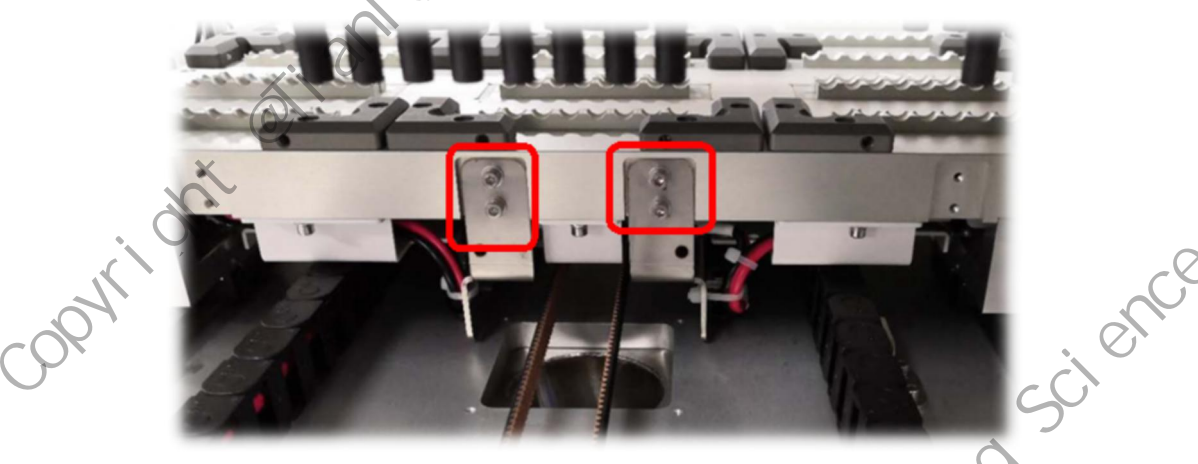

③ Remove the 8 fixing screws above the thermal module with M3 internal hexagonal screwdriver;

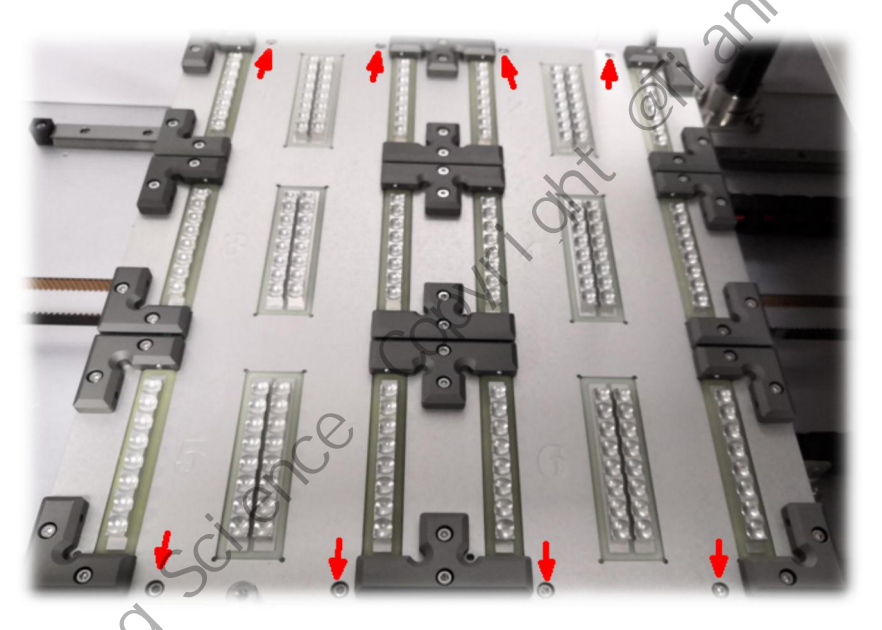

④ After lifting the thermal module, remove the 5 fixable screws on the waterproof board; Visible: 3 thermal control boards and 24 heater strips tial

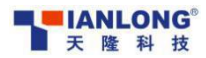

sopyright of

cienc

Service Manual of PANA 9600S Full-automatic Nucleic Acid Workstation

### Step 6: Disassemble and remove the extraction module

antong ① Use M2.5 internal hexagonal screwdriver to remove and take off the 8 screws on the top shell, and remove the top

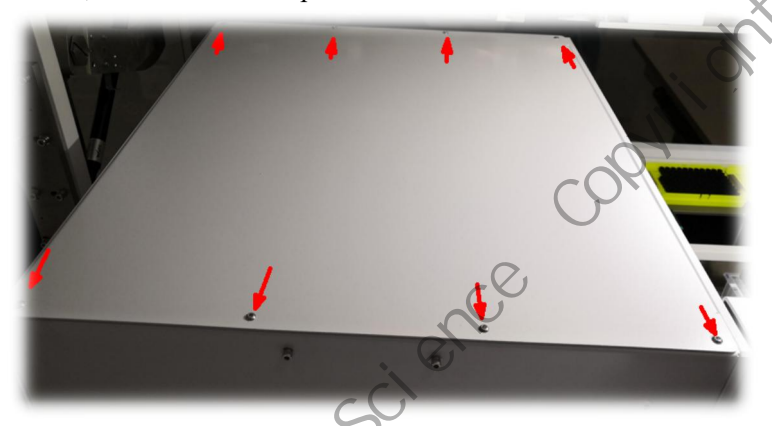

2 Remove and extract the 3 fixing screws on the left side with M3 internal hexagonal screwdriver;

opti

③ Use M2.5/3 internal hexagonal screwdriver to remove and extract 7 fixing screws on the right side, unplug the ultraviolet lamp wire and remove the right shell;

ortiantonoscienc

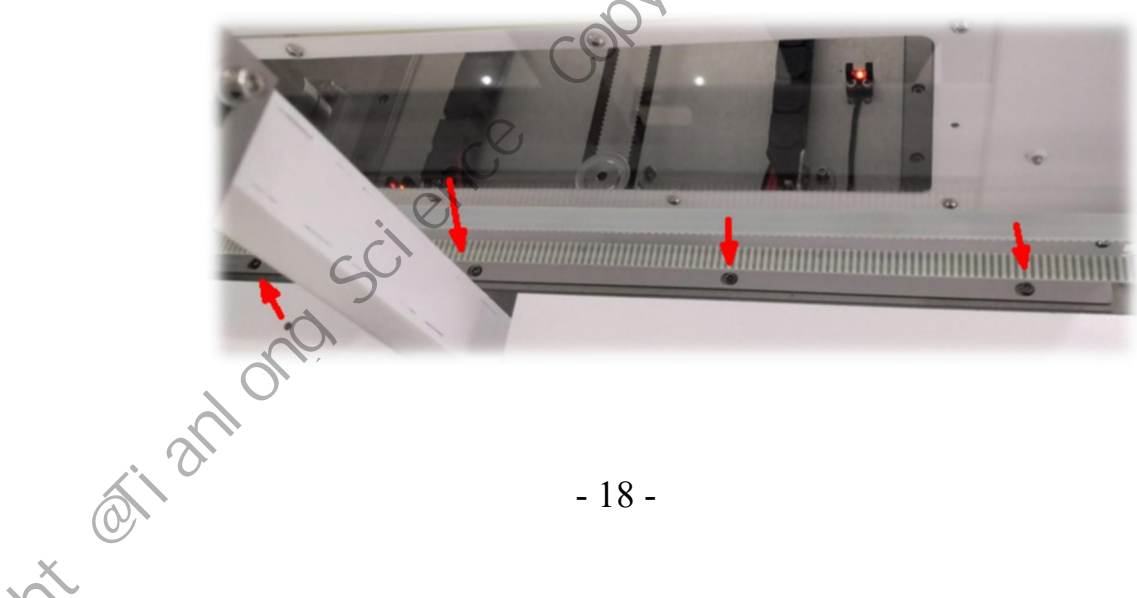

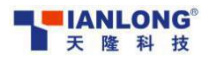

cient

X

Service Manual of PANA 9600S Full-automatic Nucleic Acid Workstation

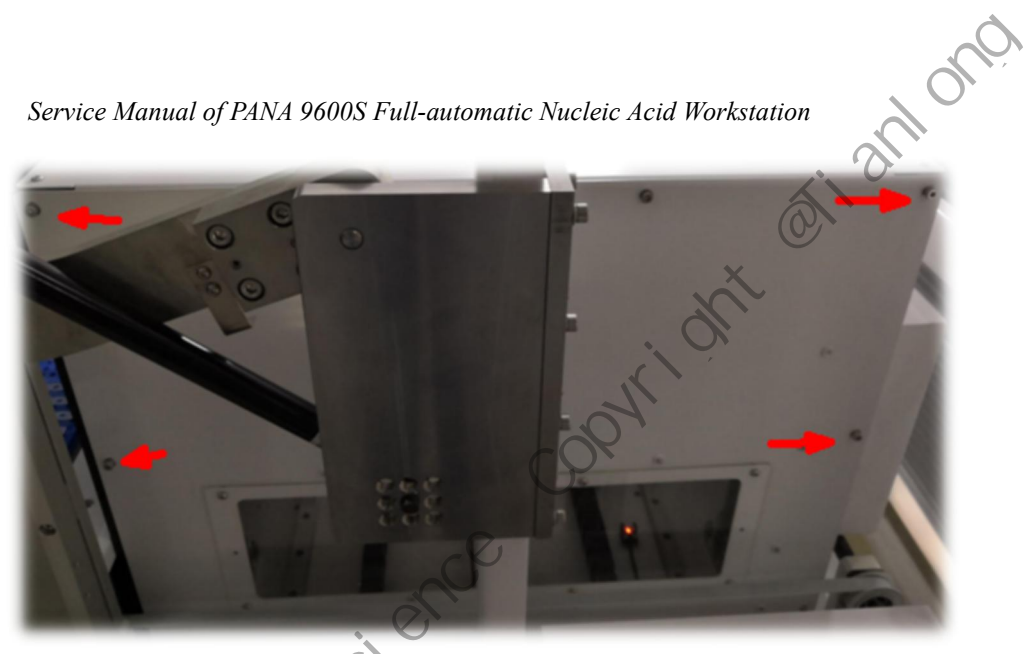

(4) Unplug the extraction indicator wire and remove the front side plate of extraction;

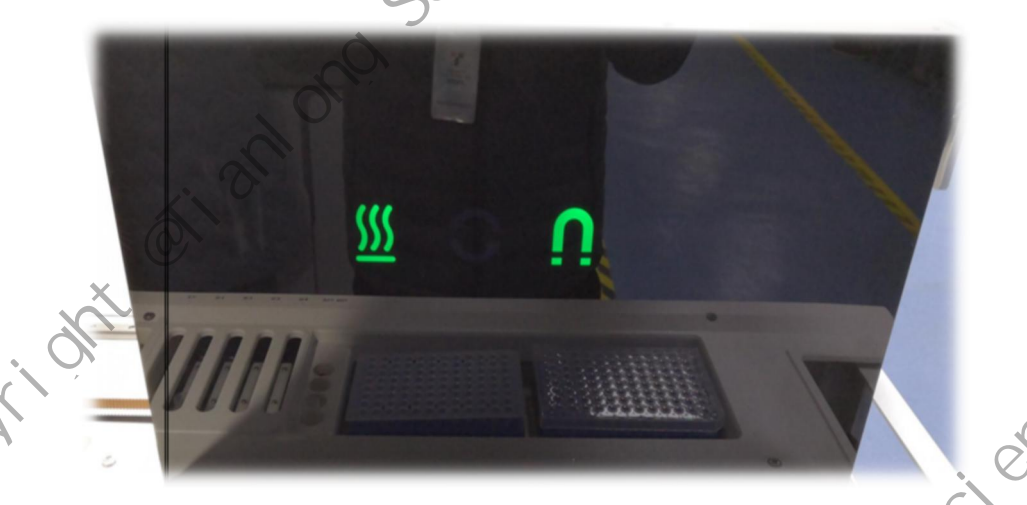

Visible: lifting motor, magnetic motor, horizontal pushing motor, rotary sleeve, magnetic rod, top plate, rotary frame, magnetic frame, etc.

### Step 7: Disassemble the refrigeration module

1) Remove the 4 fixing screws on the right panel with M4 internal hexagonal screwdriver, and take off the right panel;

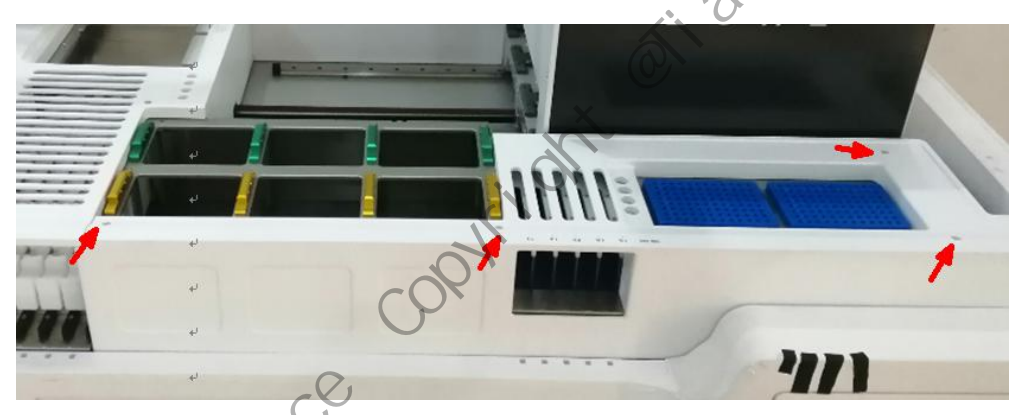

2 Unplug all connecting wires of the refrigeration module; nn sci ortianlono

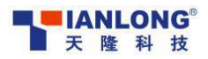

Service Manual of PANA 9600S Full-automatic Nucleic Acid Workstation

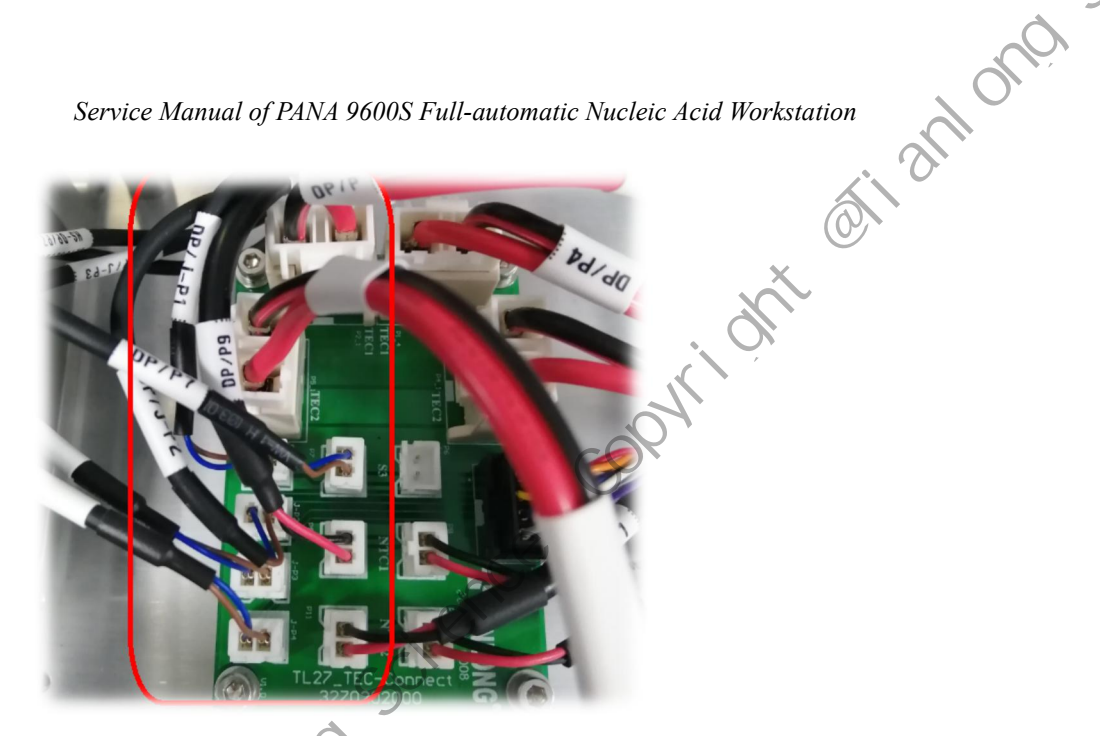

③ Unplug all connecting wires of the refrigeration module;

### 2. Fault module replacement

### 2.1 ADP replacement

,09Y

Scienc

### **b** List of materials for fault replacement

| u<br>P | lt mod<br>replac                           | lule replacement                                                                                                    | t ci                                                                             | 1.01                                               |        |  |
|--------|--------------------------------------------|----------------------------------------------------------------------------------------------------|----------------------------------------------------------------------------------|----------------------------------------------------|--------|--|
| L      | list of m                                  | aterials for fault repla                                                                                                    | acement                                                                          |                                                    |        |  |
| L      | List of m<br>No.                           | aterials for fault repl<br>Material code                                                                                                    | acement Material name                                                            | QY                                                 | Remark |  |
| L      | List of m<br>No.                           | aterials for fault replation of the second second s | acement Material name ADP Module                                                 | <b>QY</b>                                          | Remark |  |
| I      | <b>No.</b> 1 2                             | aterials for fault replation of the second state of the second state of the second sta | acement Material name ADP Module TL27_ADP_Mini_PCBA                              | <b>QY</b><br>1                                     | Remark |  |
| L      | <b>No.</b><br>1<br>2<br>3                  | Aterials for fault replay           Material code           2402003500           4270002400           3270419600                                                                                                    | ADP Module<br>TL27_ADP_Mini_PCBA<br>ADP Mounting base                            | <b>QY</b><br>1<br>1<br>1                           | Remark |  |
| L      | <b>No.</b> 1         2         3         4 | Aterials for fault replay           Material code           2402003500           4270002400           3270419600           3270330100                                                                                                    | ADP Module<br>TL27_ADP_Mini_PCBA<br>ADP Mounting base<br>FFC flat cable. 1.0-10P | QY           1           1           1           1 | Remark |  |

,094ri

### Troubleshooting process

Step 1: with reference to the disassembly process, remove the ADP housing and unplug the long flat e ofi ofianion cable of the faulty ADP;

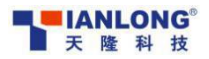

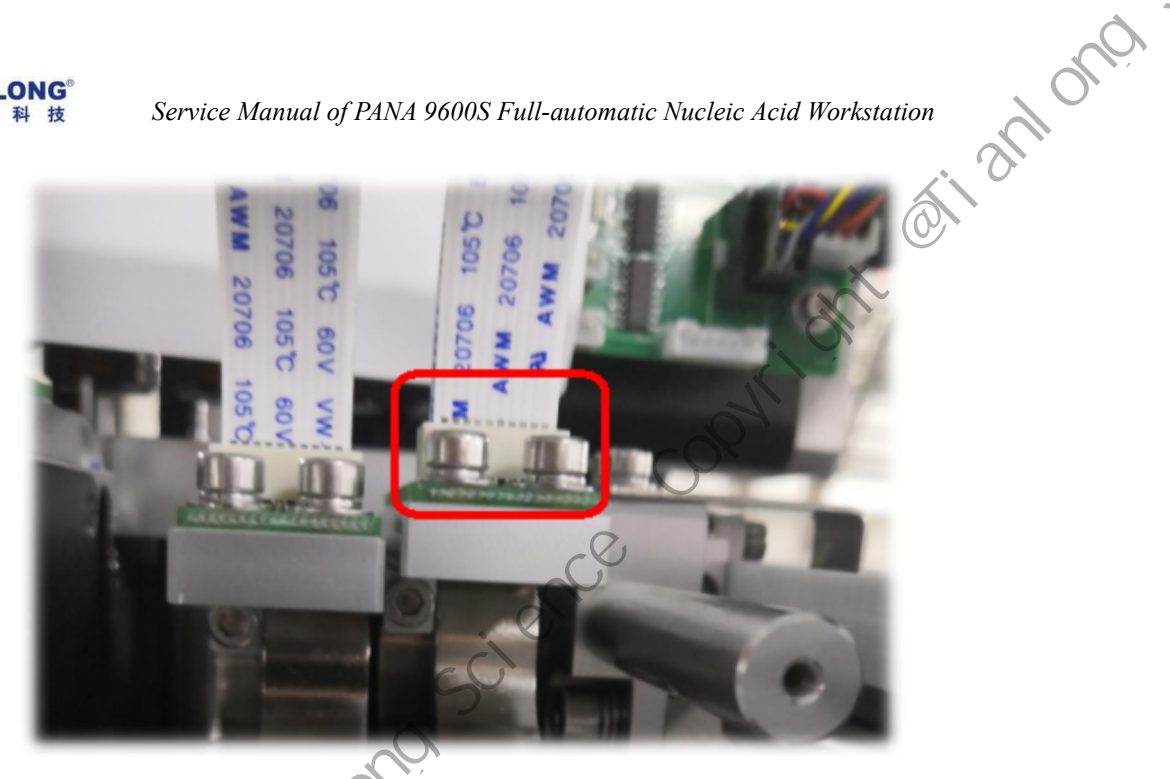

Step 2: Use M3 internal hexagonal screwdriver to remove two screws for fixing ADP, and remove ADP and small board;

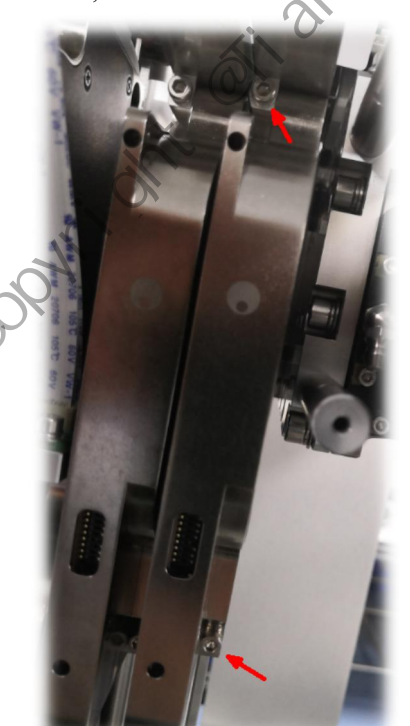

cient

science science officiantono officiantono officiantono officiantono officiantono officiantono officiantono officiantono officiantono officiantono officiantono officiantono officiantono officianto officianto of Step 3: Replace the ADP module with a new one (the dialing code must be consistent with the replaced one) and fix it with screws in the same way as when removing ADP.

Step 4: After plugging in the long flat cable, manually move ADP up and down to make sure that the flat cable does not rub other accessories on both sides

### 2.2 Display module replacement

### List of materials for fault replacement

This is a pre-installed component. Please consult the after-sales project leader

### **Troubleshooting process**

0

Step 1: Unplug all the connecting wires of the display module on the industrial control board, and remove the wire binding button on the back side of the front panel;

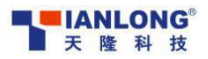

Service Manual of PANA 9600S Full-automatic Nucleic Acid Workstation

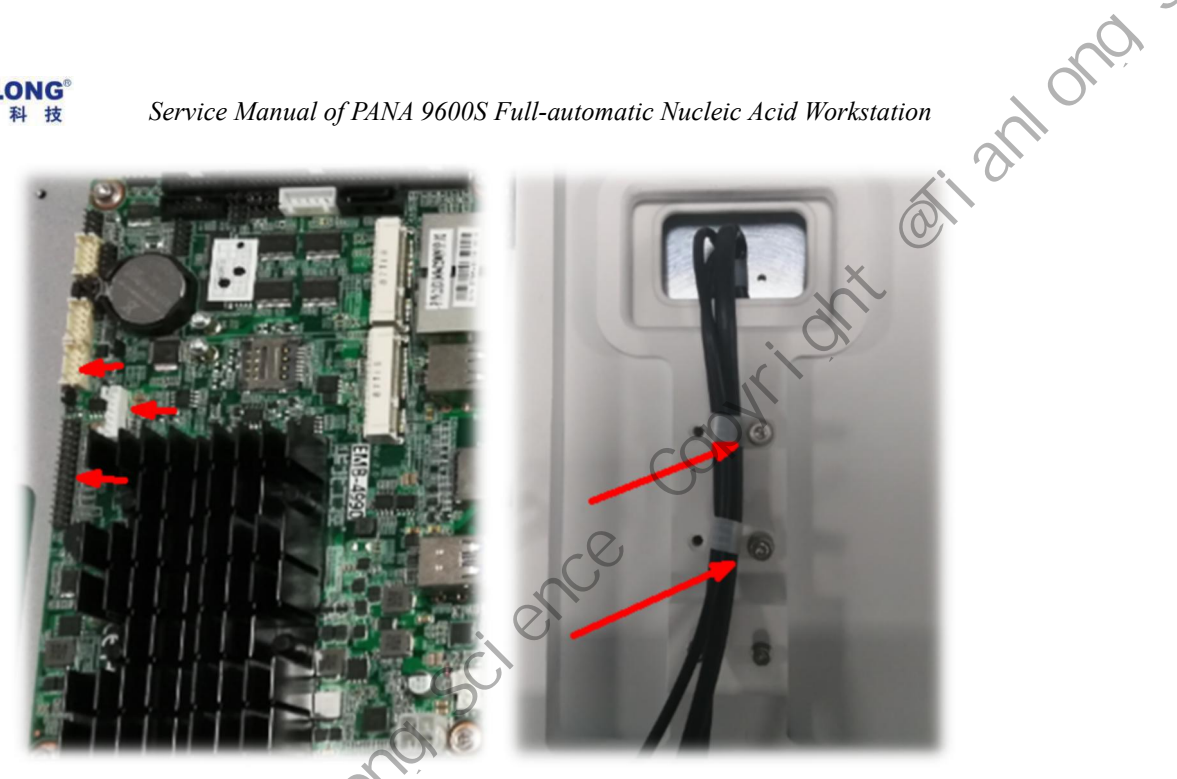

Step 2: Remove the display screen support;

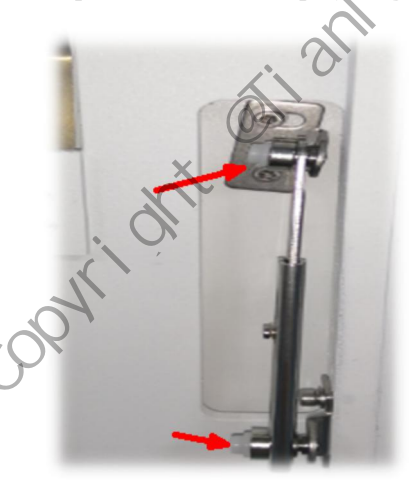

scienc

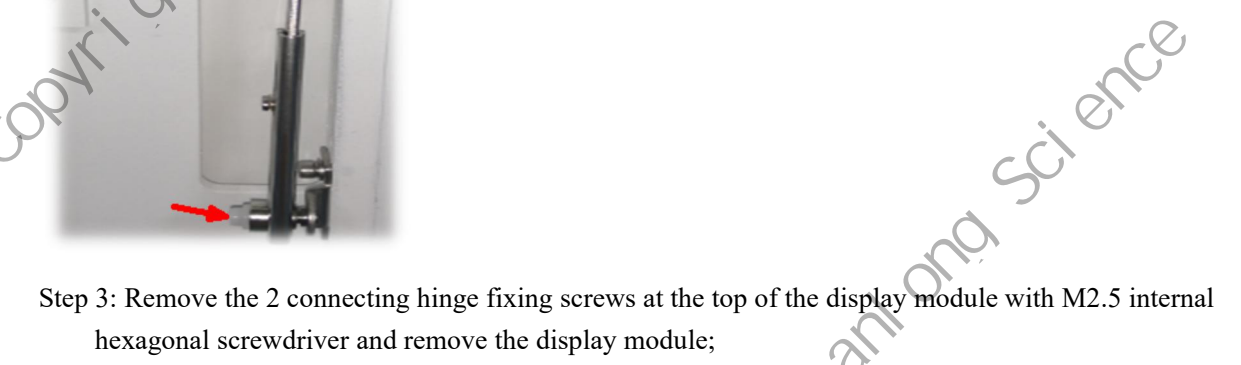

,09Xri

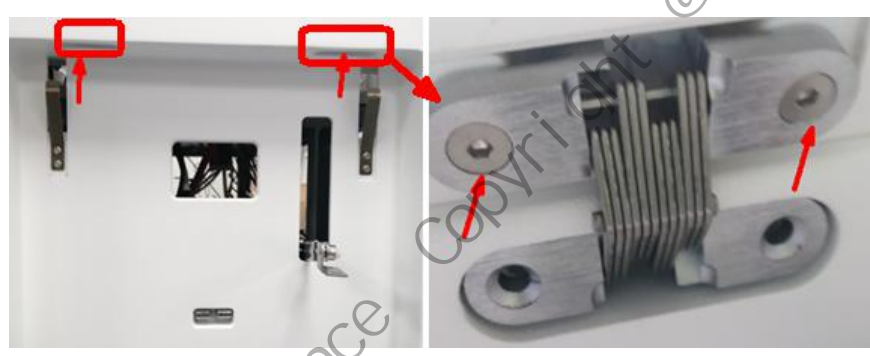

Step 3: assemble in reverse order of disassembly.

### 2.3 Rotary sleeve replacement

### List of materials for fault replacement

|    | No. | Material code | Material name               | QY | Remark                  |
|----|-----|---------------|-----------------------------|----|-------------------------|
|    | 1   | 4390600000    | TL39 finished rotary sleeve | 1  | Subcontracting finished |
| Č. | .0  |               | - 22 -                      |    |                         |

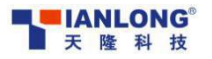

### Troubleshooting process

Step 1: Disassemble the instrument according to the disassembly process until the extraction module can be seen;

product module

,084ri

Step 2: Manually rotate the lifting belt and the magnetic belt, and move the rotary frame and the magnetic rod frame to the lowest end;

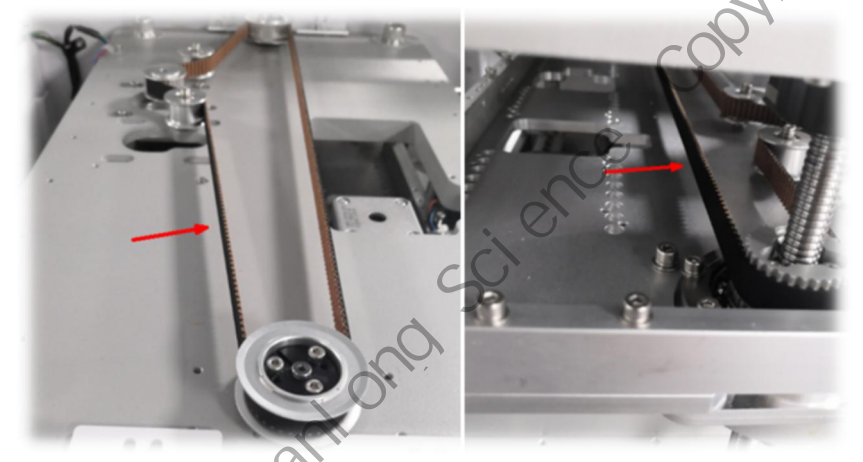

Step 3: Remove the abnormal rotary sleeve and 6 fixing screws of the shielding cover with M3 screwdriver, and take off the shielding cover;

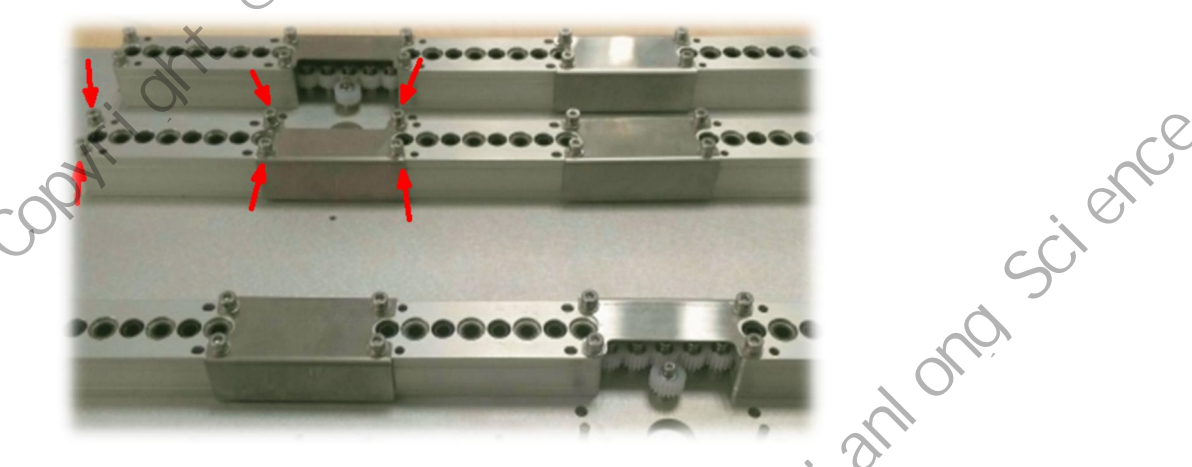

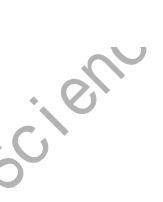

X

Step 4: on the lower side of the rotary frame, remove 1 gear shaft fixing screw at the edge of the rotary sleeve with abnormal size, and remove the gear shaft and rotary sleeve;

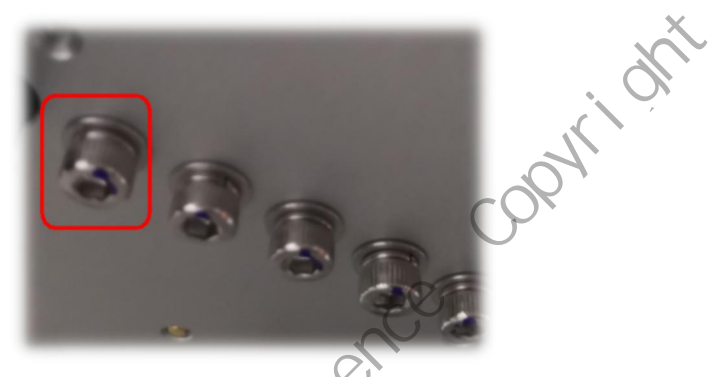

Step 5: Install the  $\phi \Phi 3X30$  pin in the pin hole, then place the rotary sleeve and the adjacent gear shaft on the rotary frame at the same time, and fix the gear shaft from the lower side after leveling; ortianiono

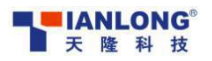

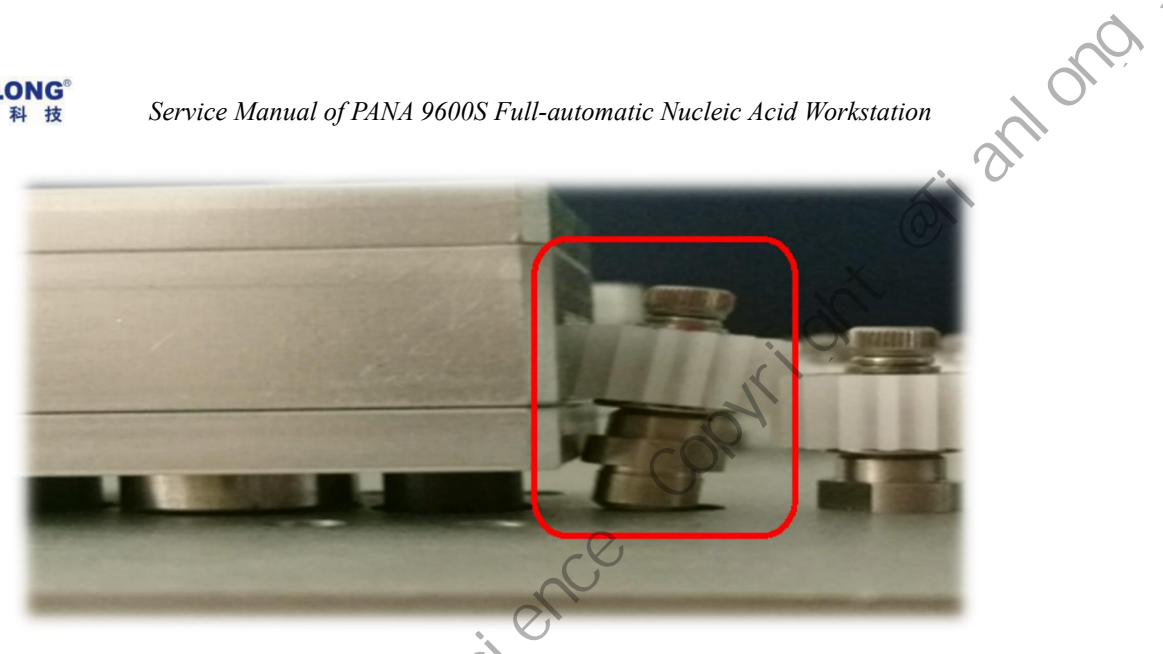

Step 6: Complete the assembly recovery in reverse order of disassembly;

Step 7:Rotate the two belts. Adjust the rotary frame to the upper side of the lifting shielding plate and adjust the magnetic rod frame to the middle position of the magnetic shielding plate.

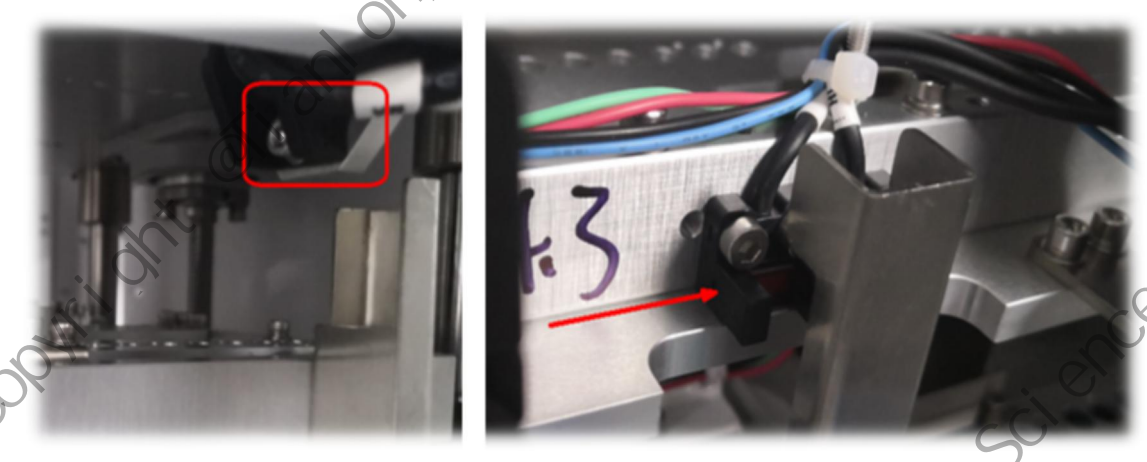

# cienu 2.4 Magnetic rod frame replacement

### List of materials for fault replacement

| No. | Material code | Material name            | QY | Remark          |
|-----|---------------|--------------------------|----|-----------------|
| 1   | 3390401900    | Magnetic rod seat        | 1  |                 |
| 2   | 3390402801    | Thin wall pipe 3.3*100 🕥 | 8  | Pre-assembly is |
| 3   | 3390402900    | Grinding rod 3*76        | 8  | required        |
| 4   | 3390403000    | Magnetic rod-3*45        | 8  |                 |

### **Troubleshooting process**

X

Step 1: Disassemble the instrument according to the disassembly process until the extraction module can be seen;

Step 2: Manually rotate the lifting belt and the magnetic belt, and move the rotary frame and the magnetic rod frame to the lowest end; w scient scient

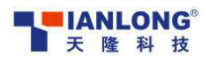

scient

X

Service Manual of PANA 9600S Full-automatic Nucleic Acid Workstation

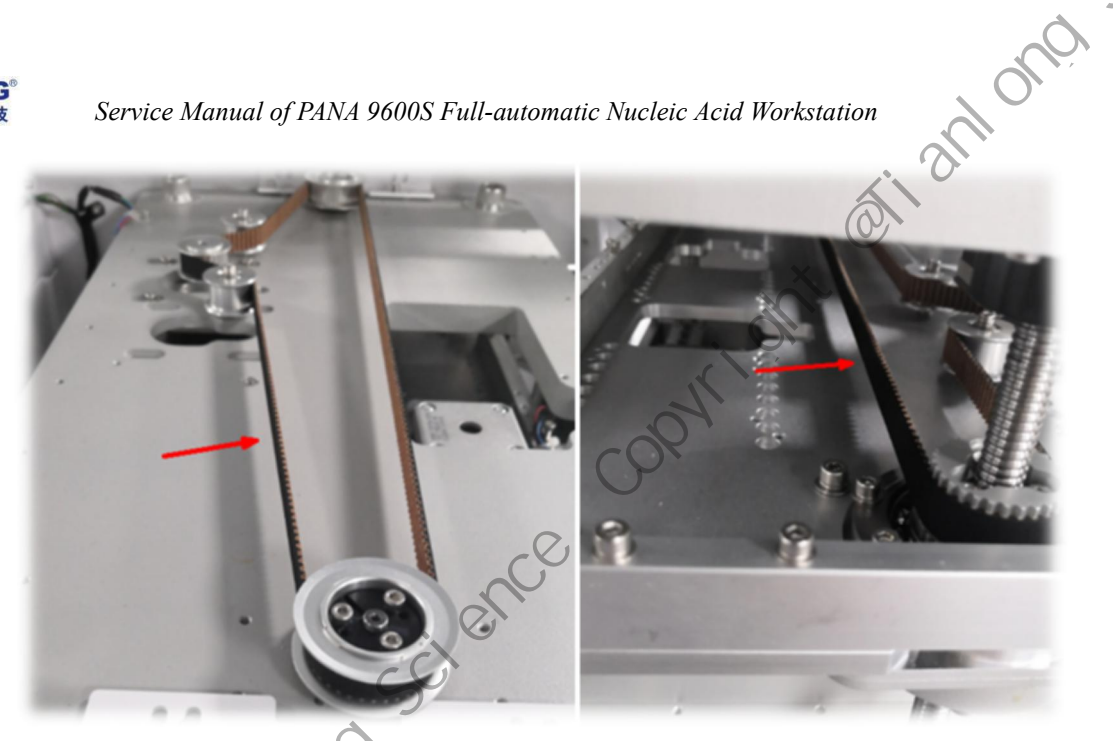

Step 3: Use M3 internal hexagonal screwdriver to remove the abnormal fixing screw of the magnetic rod seat, and take off the magnetic rod seat. The pins should not be lost;

,0PX'

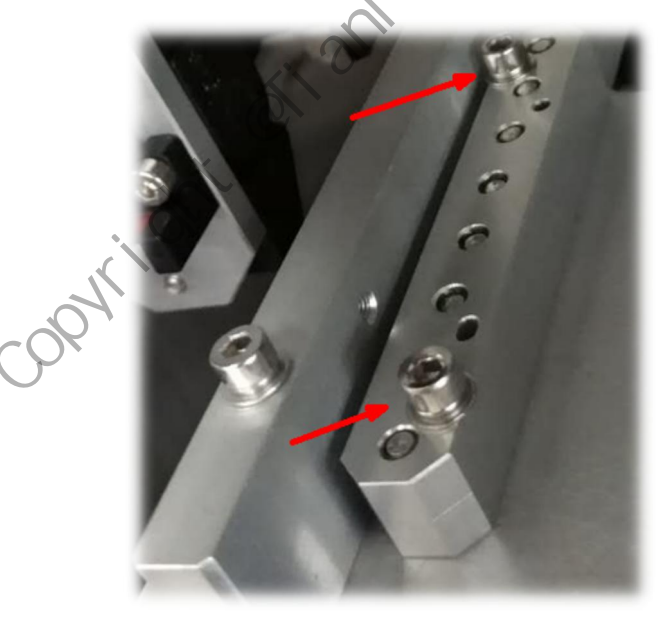

tanlong taced Step 4: Put back the pins, install the magnetic rod seat to be replaced into the instrument, and fix it with M3 screwdriver;

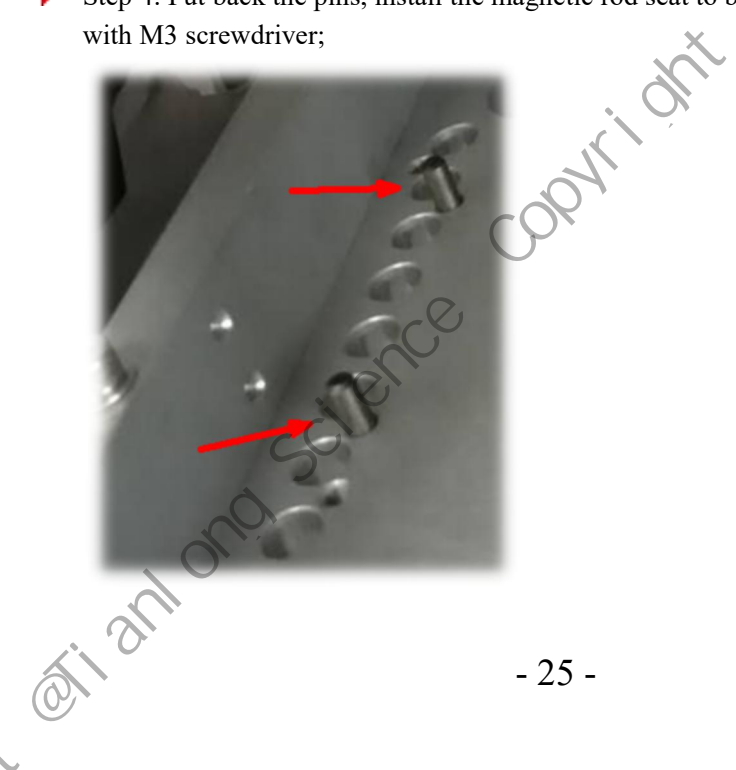

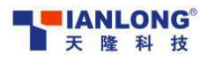

Step 5: Rotate the two belts. Adjust the rotary frame to the upper side of the lifting shielding plate and adjust the magnetic rod frame to the middle position of the magnetic shielding plate.

10ng

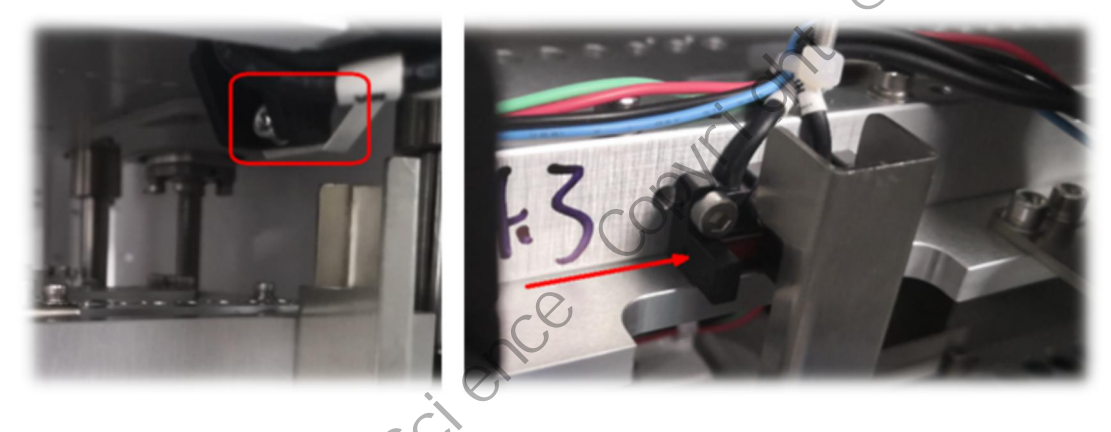

### 2.5 Heater strip replacement

### List of materials for fault replacement

No.1/4 heater strip of deep-well plate:

| No. | Material code | Material name                           | QY | Remark          |
|-----|---------------|-----------------------------------------|----|-----------------|
| 1   | 3390402400    | Temperature module-I                    | 1  |                 |
| 2   | 2112001400    | Temperature sensor (Murata NTC)         | 1  |                 |
| 3   | 3380301700    | Heater strip 150                        | 1  | Pre-assembly is |
| 4   | 3380301800    | Temperature sensor wire 150             | 1  | required        |
| 5   | 3100200200    | Heater strip circuit board of extractor | 1  |                 |

### No.1/4 heater strip of deep-well plate:

| 2 | No.     | Material code | Material name                 | QY | Remark          |
|---|---------|---------------|-------------------------------|----|-----------------|
| 5 | 1       | 3390402500    | Temperature module-I          | 1  |                 |
|   | 2       | 2112001400    | Temperature sensor (Murata    | 1  | S               |
|   |         |               | NTC)                          |    |                 |
|   | 3       | 3380301700    | Heater strip 150              | 1  | Pre-assembly is |
|   | 4       | 3380301800    | Temperature sensor wire 150   | 1  | required        |
|   | 5       | 3100200200    | Heater strip circuit board of | 1  |                 |
|   |         |               | extractor                     |    |                 |
|   | Heat co | ntrol board   | 0,                            |    |                 |

### Heat control board

scient

| No. | Material code | Material name           | QY | Remark                 |
|-----|---------------|-------------------------|----|------------------------|
| 1   | 4380000500    | TL38_Heat control board | 1  | Pre-heating program is |
|     |               |                         |    | required               |

### **P**Troubleshooting process

X

Step 1: disassemble the thermal module according to the disassembly process and lean it against the extraction cabin door, and remove the 5 screws on the protective plate to take off the r, scient scient

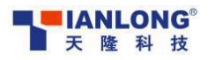

scient

Service Manual of PANA 9600S Full-automatic Nucleic Acid Workstation

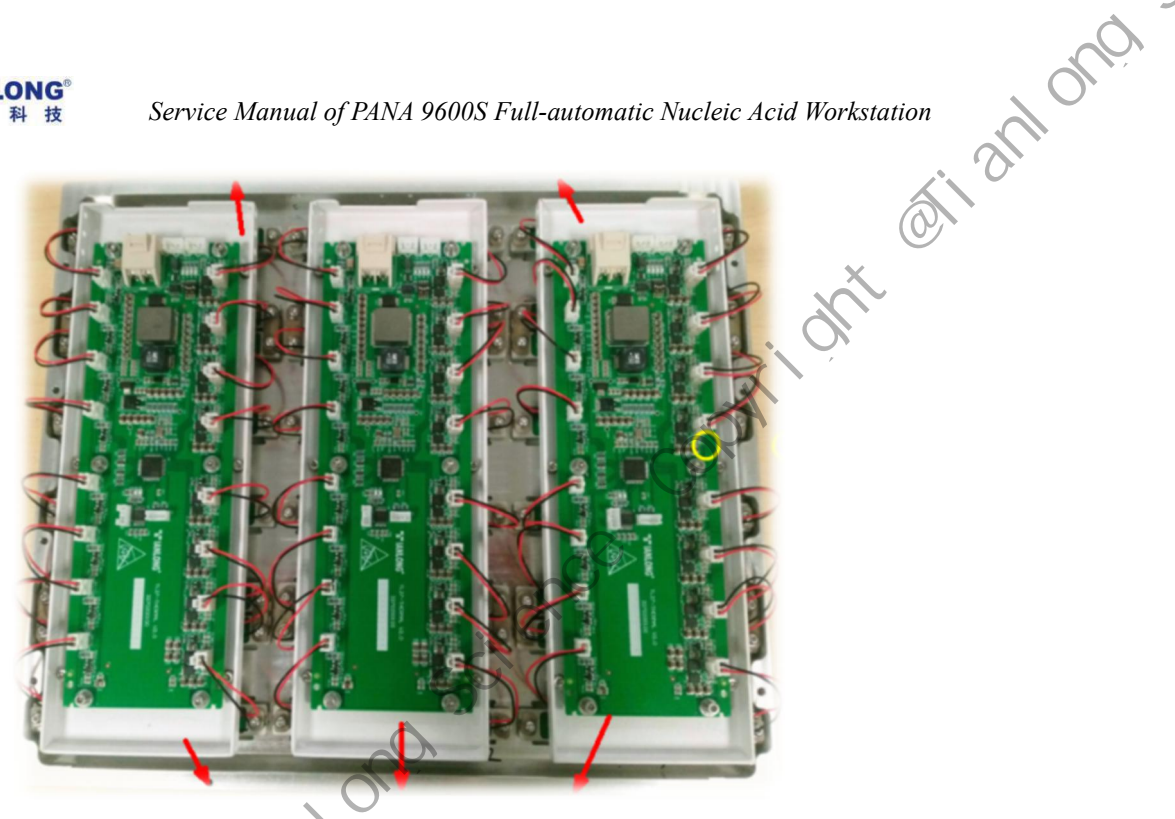

Step 2: Remove the 6 fixing screws on the thermal well plate with M3 screwdriver, and take off the control board (end here if the control board it to be replaced);

opti

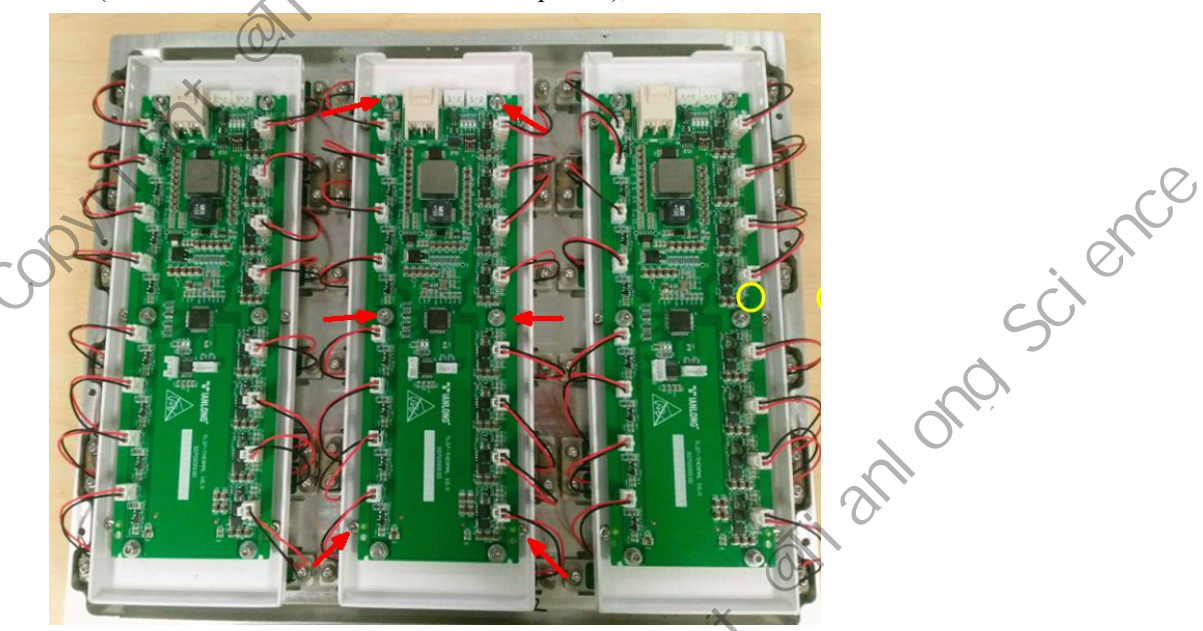

Step 3: Remove the 6 fixing screws on the waterproof plate with M3 screwdriver. After removing the waterproof plate, the heater strip can be seen; opti

mtianlong science - 27 -

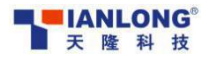

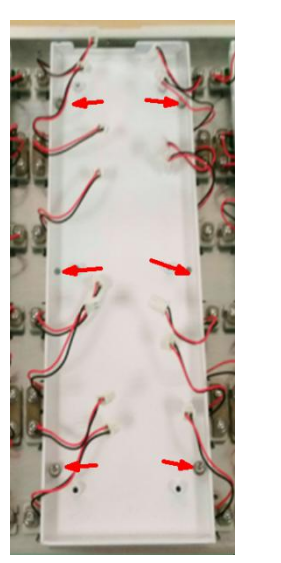

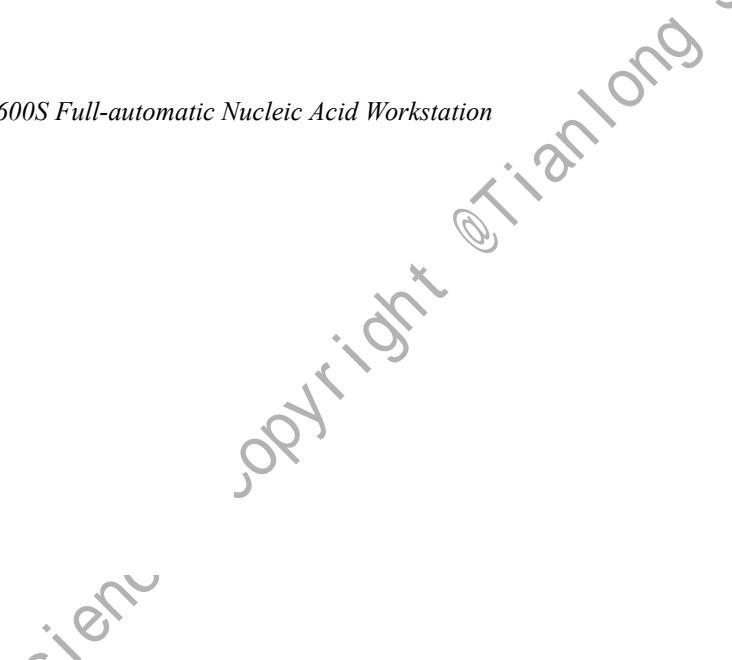

cient

Step 4: Remove 2 fixing screws of heating strip with M3 screwdriver, and complete the replacement of heater strip (mainly in the insulation pad and wire direction);

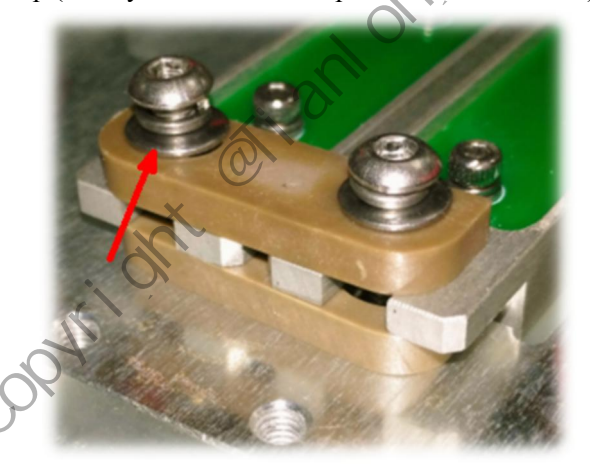

Step 5: Complete the assembly in reverse order of disassembly. When assembling the heater strip, it is necessary to debug the position of the heater strip with tooling;

### 2.6 Extraction control board replacement

### List of materials for fault replacement

| No. | Material code | Material name 🕥            | QY | Remark                 |
|-----|---------------|----------------------------|----|------------------------|
| 1   | 4380000300    | Extraction control circuit | 1  | Pre-heating program is |
|     |               | board PCBA                 |    | required               |

### **P** Troubleshooting process

X

Step 1: Disassemble the instrument according to the disassembly process until the board to be replaced can be seen;

Step 2: Make corresponding marks on the board card and connecting wire with a marker pen, and then unplug the wires one by one;

Step 3: Remove the 4 screws for fixing the board card with M3 screwdriver and replace it with new scie scie

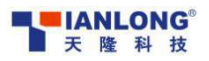

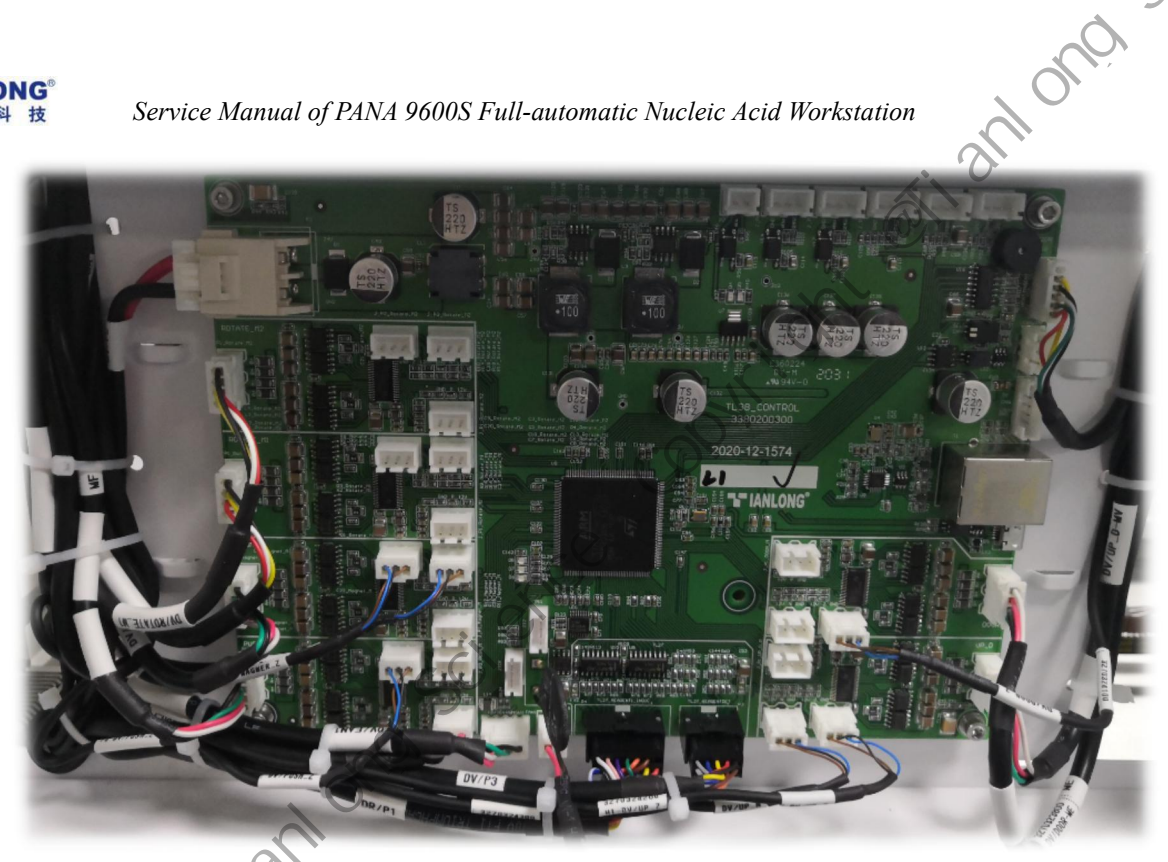

Step 4: Complete the assembly according to the reverse order of disassembly;

### 2.7 Replacement of driver board of biaxial motor

### List of materials for fault replacement

| No.             | Material code | Material name                         | QY | Remark                                                                |
|-----------------|---------------|---------------------------------------|----|-----------------------------------------------------------------------|
| 29 <sup>1</sup> | 4380000200    | Biaxial stepping motor driver<br>PCBA | 1  | Pre-heating program is<br>required. Confirm 1/2<br>motor or 3/4 motor |
| <u> </u>        |               |                                       |    |                                                                       |

### Troubleshooting process

mtianlong science

cient

- Step 1: Disassemble the instrument according to the disassembly process until the board to be replaced can be seen;
- Step 2: Make corresponding marks on the board card and connecting wire with a marker pen, and then unplug the wires one by one;
- Step 3: Take off the shield, remove the 4 screws for fixing the board card with M3 screwdriver, and (0)replace it with the new board card; ,094 iom

- 29 -

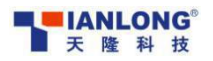

opyriont orianions Service Manual of PANA 9600S Full-automatic Nucleic Acid Workstation

long scienc

Step 4: Complete the assembly according to the reverse order of disassembly, wherein the dialing code is consistent with the board card to be replaced;

,09×ri

### 2.8 Replacement of general control board

### **•** List of materials for fault replacement

|    | ist of m | naterials for fault repl | acement                                   |    | all'                            |
|----|----------|--------------------------|-------------------------------------------|----|---------------------------------|
| 27 | No.      | Material code            | Material name                             | QY | Remark                          |
| F  | 1        | 4380000000               | Universal type I PCBA of TL control board | 1  | Pre-heating program is required |

### Troubleshooting process

ortiantonosciem

X

cient

- Step 1: Disassemble the instrument according to the disassembly process until the board to be replaced can be seen;
- Step 2: Make corresponding marks on the board card and connecting wire with a marker pen, and then unplug the wires one by one;
- Step 3: Take off the shield, remove the 4 screws for fixing the board card with M3 screwdriver, and replace it with the new board card;

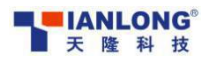

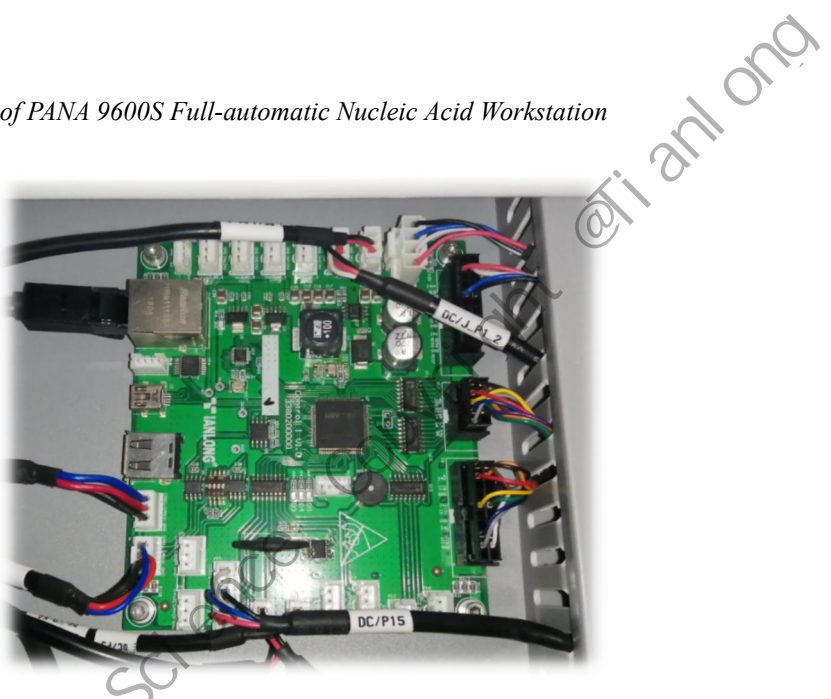

Step 4: Complete the assembly according to the reverse order of disassembly, wherein the dialing code is consistent with the board card to be replaced

### 2.9 Replacement of other boards

### List of materials for fault replacement

|     | No. | Material code | Material name                        | QY | Remark                 |
|-----|-----|---------------|--------------------------------------|----|------------------------|
|     |     | 4270000401    | Universal stepping motor driver PCBA | 1  | Pre-heating program is |
|     |     |               |                                      |    | required               |
|     | .0  | 4270002100    | TL27_ main power board _PCBA         | 1  | Pre-heating program is |
|     | 1   |               |                                      |    | not required           |
|     | 1   | 4270002500    | TL27_ADP_Control_PCBA                | 1  | Pre-heating program is |
| ζΩ, | Þ   |               |                                      |    | required               |
|     |     | 4270002600    | TL27_ refrigeration board -V2.0      | 1  | Pre-heating program is |
|     |     |               | PCBA                                 |    | required               |

### Troubleshooting process

otianionosciem

X

, cient

- Step 1: Disassemble the instrument according to the disassembly process until the board to be replaced can be seen;
- Step 2: Make corresponding marks on the board card and connecting wire with a marker pen, and then unplug the wires one by one;
- Step 3: Take off the shield, remove the 4 screws for fixing the board card with M3 screwdriver, and replace it with the new board card;

Universal stepping motor driver PCBA

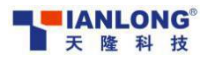

cien

Service Manual of PANA 9600S Full-automatic Nucleic Acid Workstation

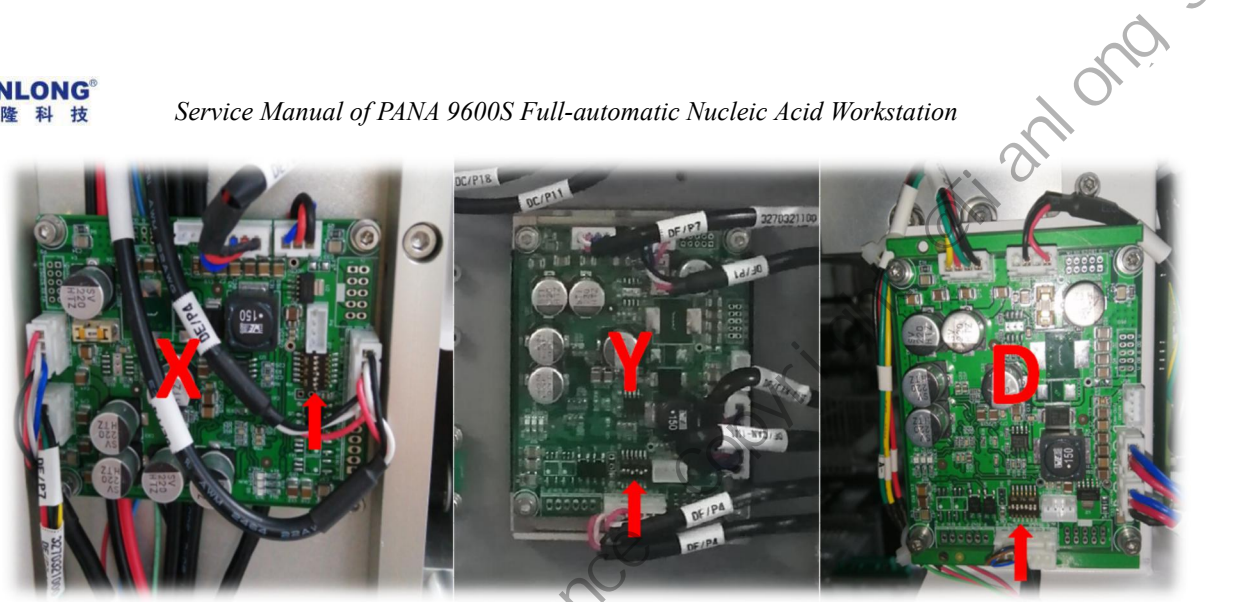

Main power board PCBA

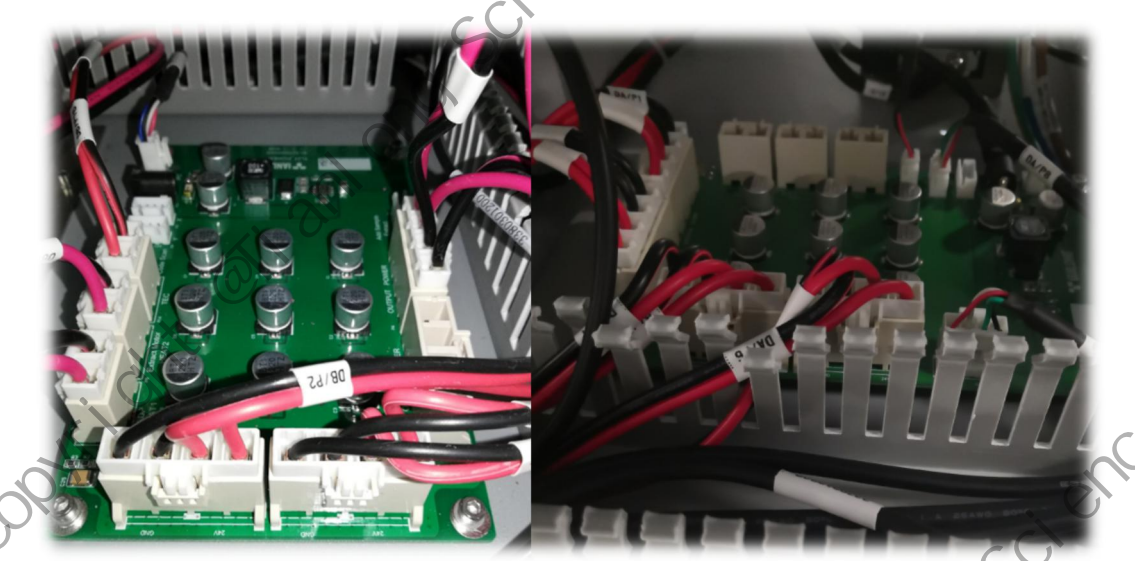

,094ri

ADP\_Control PCBA

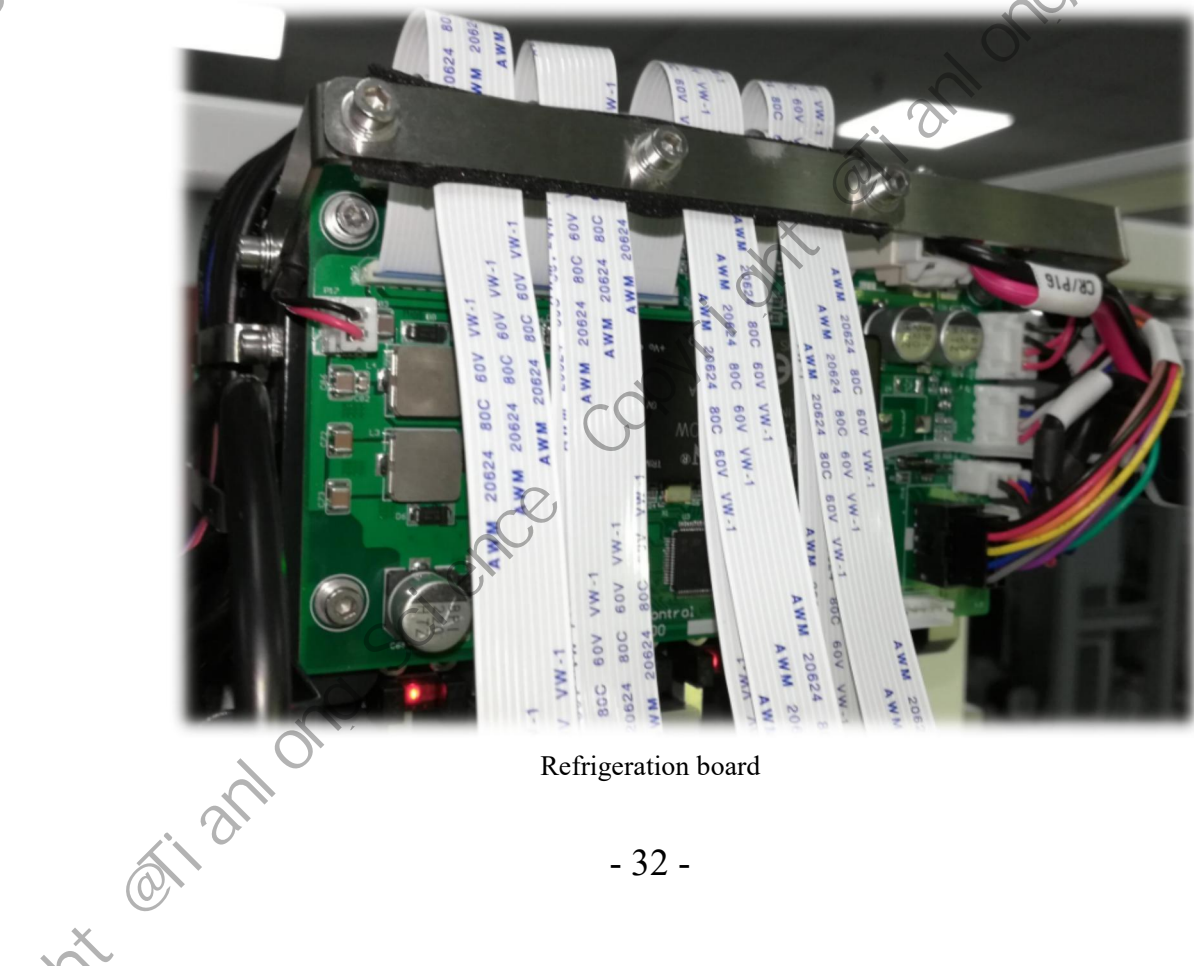

Refrigeration board

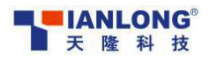

Service Manual of PANA 9600S Full-automatic Nucleic Acid Workstation

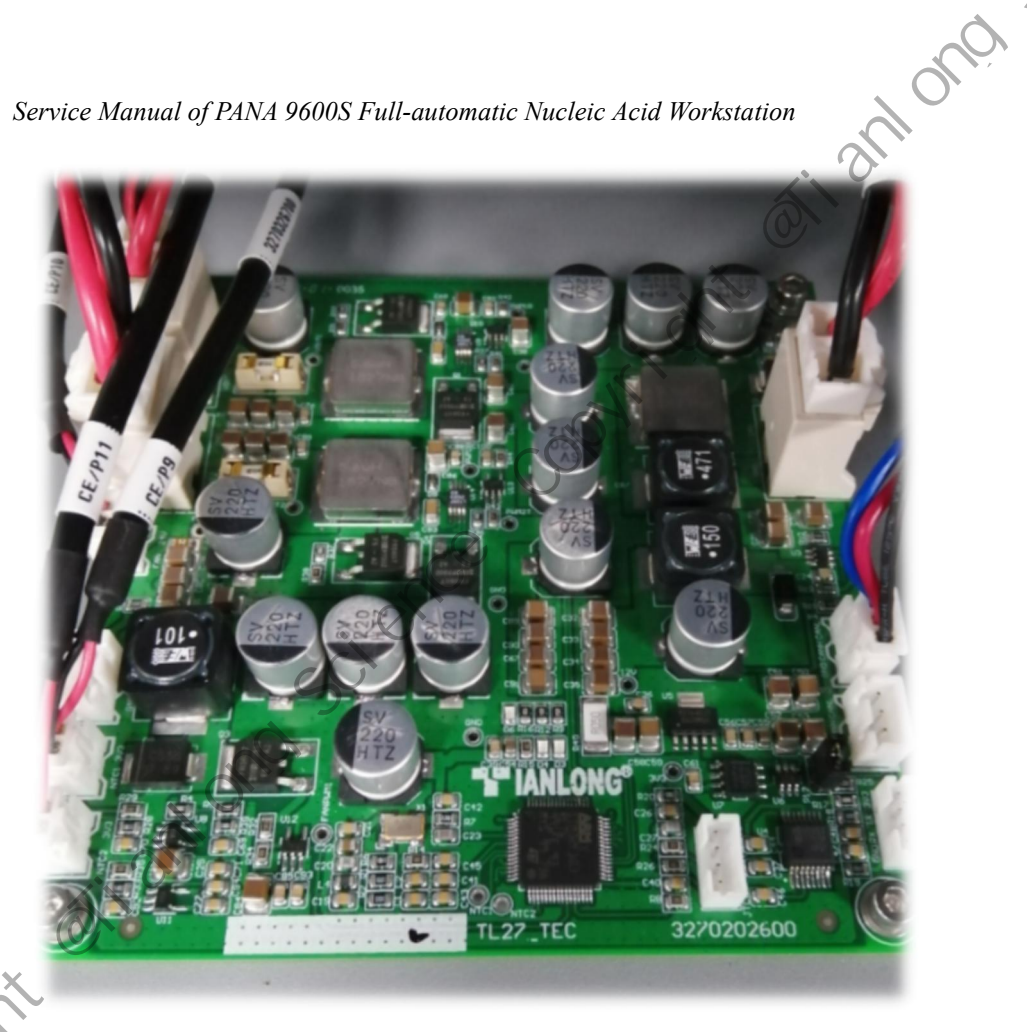

Step 4: Complete the assembly according to the reverse order of disassembly, wherein the dialing scienc code is consistent with the board card to be replaced

,09×1°

### 2.10 Refrigeration module replacement

### List of materials for fault replacement

| No. | Material code | Material name        | QY | Remark                  |
|-----|---------------|----------------------|----|-------------------------|
| 1   | 4270101200    | Refrigeration module | 1  | Pre-installed finished  |
|     |               |                      |    | products in the factory |

### Troubleshooting process

scient

Step 1: First disassemble the display module according to the disassembly process of the refrigeration module;

Step 2: Install the new refrigeration module on the instrument and fix 4 M3 screws, of which the left side needs pin positioning; JORY'

mtianlong science

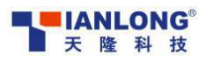

cient

Service Manual of PANA 9600S Full-automatic Nucleic Acid Workstation

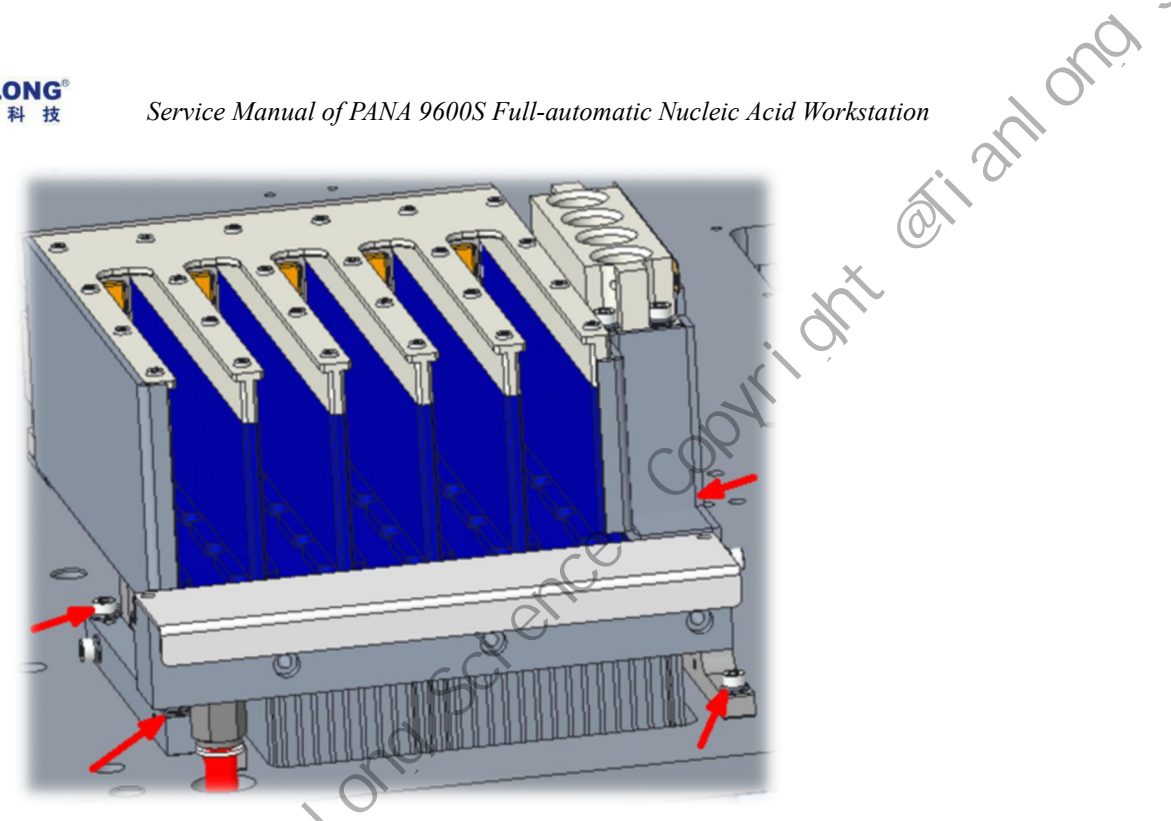

Step 3: Connect all wires on the adapter plate according to the sequence during disassembly;

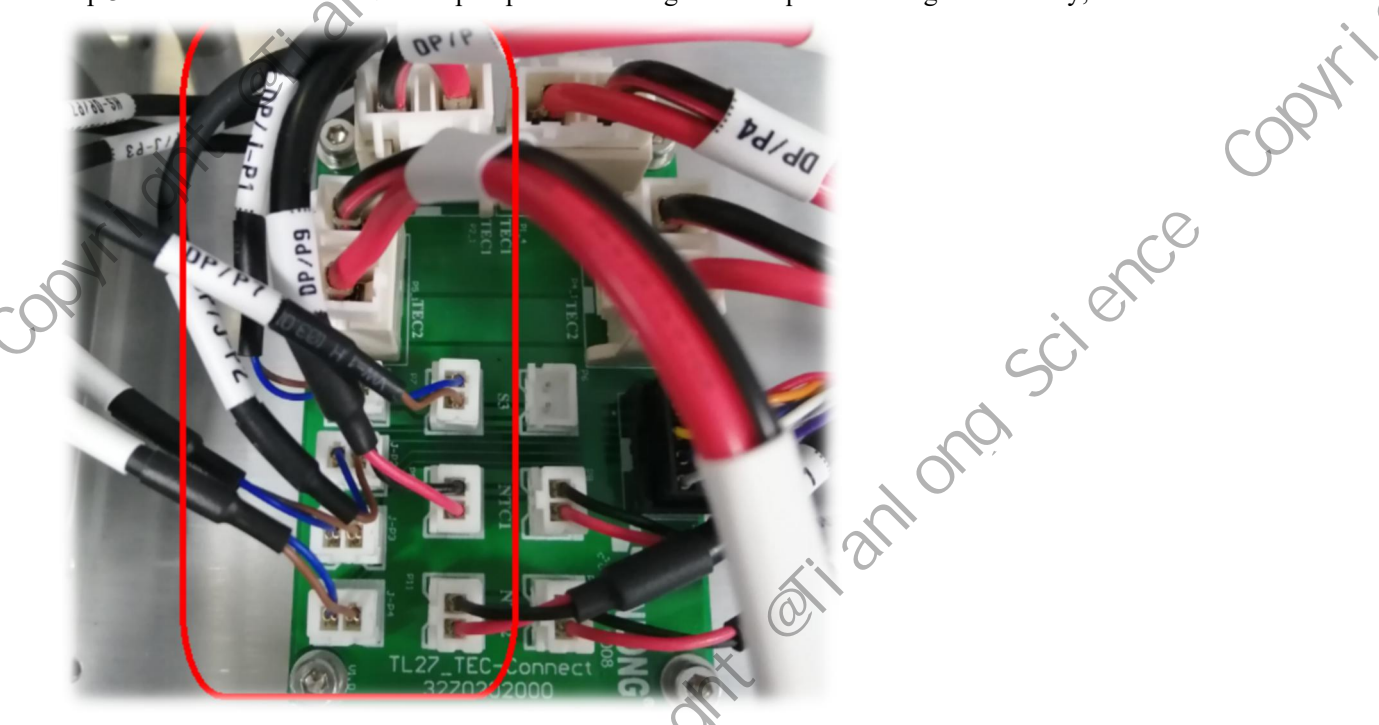

Step 4: Complete the assembly in reverse order of disassembly;

### 2.11 Industrial control board module replacement

### List of materials for fault replacement

| No. | Material code | Material name       | QY | Remark |
|-----|---------------|---------------------|----|--------|
| 1   | 2118000000    | Embedded industrial | 1  | Deet   |
|     |               | mainboard           |    | Δυυι   |

### Troubleshooting process

0

Step 1: Disassemble the instrument according to the disassembly process until the board to be replaced can be seen;

Make corresponding marks on the board card and connecting wire with a marker pen, and then unplug the wires one by one;

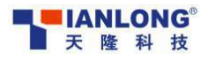

Step 3: Remove the 4 screws for fixing the board card with M3 screwdriver and replace it with the new board card. When replacing, remove the fixed hard disk on the board card and re-install it on the new board card.

ong

,081<sup>r</sup>

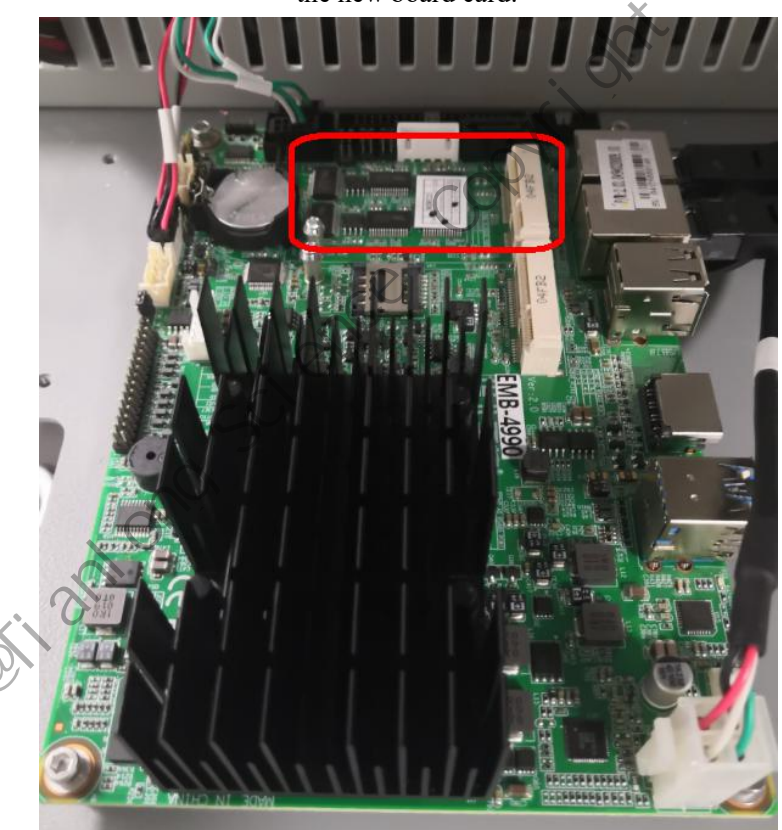

Step 4: Complete the assembly according to the reverse order of disassembly; Step 5: Press the "Delete" key to enter the Boot interface by using the external keyboard. Complete the screen resolution and boot LOGO settings, in which the resolution is set to "1024x768 18Bit" and the boot logo is set to "Disabled";

| len | Internet of Bandyto                                                                                                    |                                                                                                    | Aptio Setup In<br>Main Advanced Chiosot Set                                                                                                    | ility - Copyright (C) 2018 Ameri<br>curity Boot Save & Exit                      |
|-----|----------------------------------------------------------------------------------------------------|----------------------------------------------------------------------------------------------------|----------------------------------------------------------------------------------------------------|----------------------------------------------------------------------------------|
|     | Michael Biochen<br>Distriction Statistics<br>Helling Statistics<br>Michael I Michael Statistics<br>Michael Michael Statistics<br>Michael Statistics<br>Michael Statistics | UCH<br>0 <sup>P</sup> LCD Panel Type<br>000x600 Single 1081t LVDS<br>1000x768 Single 2681t LVDS<br>1000x768 Single 2481t LVDS<br>1200x768 Single 1881t LVDS<br>1200x960 Single 1881t LVDS<br>1200x960 Single 1881t LVDS<br>1200x960 Single 1881t LVDS<br>1200x960 Single 2481t LVDS<br>1366x768 Single 2481t LVDS<br>1440x400 Duml 2481t LVDS<br>1400x1050 Duml 2481t LVDS<br>1400x1050 Duml 2481t LVDS<br>1400x1050 Duml 2481t LVDS<br>1400x0050 Duml 2481t LVDS<br>1400x0050 Duml | Boot Configuration<br>Setup Proport Timeout<br>Bootup Noback State<br>Show Pell Logo<br>Det Option Priorities<br>Boot Option #2<br>Boot Option #3 | 1<br>[On]<br>[Disabled]<br>[UEFI: SanDisk]<br>[SanDisk]<br>[UEFI: Built-in FFI 1 |
|     | 55                                                                                                    | 1680x1050 Dum1 2481t LVDS<br>1600x1200 Dum1 2481t LVDS<br>1900x1000 Dum1 2481t LVDS<br>1900x1200 Dum1 2481t LVDS                                                                                                    | Hand Drive BBS Priorities                                                                                                    |                                                                                  |
|     | ianiono                                                                                                    | - 35 -                                                                                                    |                                                                                                    |                                                                                  |

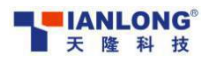

cienu

Service Manual of PANA 9600S Full-automatic Nucleic Acid Workstation

### 3. Software upgrade

### 3.1 Upgrade of nucleic acid module

### Software upgrade process

ont Tianlong Step 1: Open the instrument Engineering software "PANA-Engineer" and enter the "Engineer" interface.

Password: 666666;

| Pipetting         | Extrac   | tion        | 拷     | 机     |           |        |             |         |         |                 |    | The Desidence    |
|-------------------|----------|-------------|-------|-------|-----------|--------|-------------|---------|---------|-----------------|----|------------------|
| Sample Area       |          |             |       | Sai   | mple Are  | 3      | Sample Hol  | der 1   |         |                 |    |                  |
| Sample Holder 1   |          | Currer      | t(mm) | Ta    | r setien) | Mov    | e Stop      | Reset   | Curr    | ent Setting(m   | ») |                  |
| Sample Holder 2   | X Axis   | 0.00        |       | 0     |           | Move X | Stop        | Reset X | 4.99    | Conder Services | ]  | Save             |
| Sample Holder 3   | Y Axis   | 0.00        |       | 5     |           | Move Y | Stop        | Reset ¥ | 259.0   | 9               |    | lave             |
| Sample Holder 4   | Z Axis   | • ADP       |       | DP2 0 | ADP3 (    | ) adp4 | O ALL       |         |         |                 |    |                  |
| Sample Holder 5   | Z Axis   | 3.00        | d'i   | 0     |           | Move Z | Stop        | Reset Z | 136.6   | 3               | s  | 979              |
| Sample Holder 6   | X Axis C | learance    |       | 0     |           |        |             |         | 0.00    |                 |    |                  |
|                   | Y Aris C | learance    |       | 0     |           |        |             |         | <u></u> |                 | 51 | ive              |
| Reservation Area  | Single S | Step Fine T | uning | -     |           |        |             |         | 18.00   |                 | Sa | ve               |
| Fluta Records And | B        |             |       |       |           |        | Current(mm) |         |         |                 |    |                  |
| Tip Area          | X Axis   | +10         | +1    | +0.5  | +0, 1     | +0.03  | 0.00        | ] -0.03 | -0.1    | -0, 5           | -1 | -10              |
| Waste Area        |          |             |       |       |           |        |             |         |         |                 |    |                  |
| Lynis Position    | Y Axis   | +10         | +1    | +0.5  | +0.1      | +0.02  | 0.00        | -0.02   | -0.1    | -0.5            | -1 | -10              |
| Elution Position  |          |             |       |       |           |        |             |         |         |                 | 7  |                  |
|                   |          |             |       |       |           |        |             |         |         | . 01            |    | The second state |

Step 2: Select the "Menu" button and select "Upgrade" from the drop-down menu to enter the upgrade interface;

| Unit Control    | Barcode & Photo | Heating & Coo | ling Posit | ion Parameter | 项目编辑        | 分组      | 目編編                |     | Men     |
|-----------------|-----------------|---------------|------------|---------------|-------------|---------|--------------------|-----|---------|
| Pipetting       | Extraction      | 拷机            |            |               |             | 1       | 5                  |     | 中文      |
| ample Area      |                 |               | Sample     | Area          | Sample Hold | ler 1   | Upgrade            |     | English |
| Sample Holder 1 | Cur             | rent(mm)      | Target(mm  | ) Move        | Stop        | Quarat  | Current Setting(m) | -   | 升级      |
| Sample Holder 2 | X Axis 0.00     | 0             |            | Move X        | Stop        | Reset X | 4.99               | Sav | Exit    |
| Sample Holder 3 | Y Axis 0.00     | 0             |            | Move Y        | - Chr       | Reset V | 259.09             | Sau |         |

Step 3: In the upgrade interface, select "Extraction Upgrade", click "Connect" and then click "Get Version" to confirm the version of the driver board and thermal board. If it is not the latest version, the instrument needs to be upgraded;

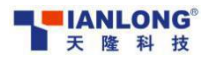

cienc

× 10

| 机升级                                |         |                                          | -0           |         |
|------------------------------------|---------|------------------------------------------|--------------|---------|
| <sup>移液升级→</sup> Pipetting upgrade | connect | ● 提取升级                                   | Extracting u | pgrade  |
| 38.38.38,38 端口 49151               | 连接      | 断开 · · · · · · · · · · · · · · · · · · · | w版本 Obt      | ain the |
| river board                        |         | A                                        | vers         | ion     |
|                                    |         |                                          |              |         |

Step 4: Click the "Browse" button of the board to be upgraded, select the upgrade file and click the "Upgrade" button to complete the upgrade;

V

### 3.2 Upgrade of pipetting module

### Software upgrade process

Step 1: Open the instrument Engineering software "PANA-Engineer" and enter the "Engineer" interface. Password: 666666;

| Pipetting          | Extrac   | tion        | 拷柯      | ι     |          |        |             |          |        |                |    |     |
|--------------------|----------|-------------|---------|-------|----------|--------|-------------|----------|--------|----------------|----|-----|
| ample Afres        |          |             |         | Sam   | mple Are | ea     | Sample Hol  | der 1    |        |                |    |     |
| Sample Holder 1    |          | Curre       | nt(mm)  | Taz   | rget(mm) | Move   | Stop        | Reset    | Curre  | nt Setting(m   | ,) | L.  |
| Sample Holder 2    | X Axis   | 0.00        |         | 0     |          | Move X | Stop        | Reset X  | 4.99   | and the second | 0  | ave |
| Sample Holder 3    | Y Axis   | 0.00        |         | 0     |          | Move Y | Step        | Reset ¥  | 259.09 |                |    |     |
| Sample Holder 4    | Z Axis   | () ADI      | PI O AD | P2 () | ADP3 (   | O ADP4 | ALL         |          |        | S              |    | AVE |
| Sample Holder 5    | Z Axis   | 3.00        |         | 0     |          | Move Z | Stop        | Report 7 | 136.68 |                |    |     |
| Sample Holder 6    | X Axis C | learance    |         | 0     |          |        |             |          |        | 9              |    | lve |
|                    | ¥ Axis C | learance    |         | 0     |          |        |             | 2        | 18.00  |                | Sa | ye  |
| Reservation Area   | Single S | Step Fine 1 | funing  |       |          |        |             | . 2      |        |                |    |     |
| Elute Reserve Area |          | +10         | +1      | +0.5  | -0.1     | 40.02  | Current(mm) |          |        |                |    |     |
| Tip Area           | A AXIS   |             |         |       |          | 40.05  | 0.00        | -0.03    | -0.1   | -0, 5          | -1 | -10 |
| Waste Area         |          |             |         |       |          |        | x           |          |        |                |    |     |
| Lysis Position     | Y Axis   | +10         | +1      | +0.5  | +0.1     | +0.02  | 0.00        | -0.02    | -0.1   | -0.5           | -1 |     |
| Elution Position   |          |             |         |       |          | 1      | う           |          |        |                |    |     |
| Reagent Area       |          | +10         | +1      | +0.5  | +0.1     | +0.02  | 3.00        | -0.00    |        |                |    |     |

Step 2: Select the "Menu" button and select "Upgrade" from the drop-down menu to enter the upgrade interface;

| Pipetting       | Extre  | ction       | 拷机 |            |        |             |         |                    |      |
|-----------------|--------|-------------|----|------------|--------|-------------|---------|--------------------|------|
| Sample Area     | P      |             | S  | ample Area |        | Sample Hold | ler 1   | Upgrade            | E    |
| Sample Holder 1 |        | Current(mm) |    | Target(nm) | Move   | Stop        | Reset   | Cwrent Setting(mm) | Ŧ    |
| Sample Holder 2 | X Axis | 0.00        | 0  |            | Move X | Stop        | Reset X | 4.99               | Save |
| Sample Holder 3 | ¥ Axis | 0.00        | 0  |            | Move Y | Stop        | Reset Y | 259.09             | Save |

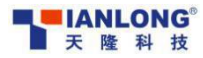

cienc

Service Manual of PANA 9600S Full-automatic Nucleic Acid Workstation

Step 3: In the upgrade interface, select "Pipetting Upgrade", click "Connect" and then click "Get Version" to confirm whether the software versions of all boards in the pipetting part are up to date;

| 下位机升级                        | hanna   |                      | う                                |                          |
|------------------------------|---------|----------------------|----------------------------------|--------------------------|
| O 移液升级→ Pipetting upgrade    | connect | 一提取升级                | <ul> <li>Extracting u</li> </ul> | ipgrade                  |
| IP 38.38.38,38 端口 49151      | 连接し     | 断开                   | <del> </del>                     | ain the                  |
| Driver board                 | and the | TITLE                | vers                             | sion                     |
| 驱动板 0.0.0 0.0.0              | ~       | CONTRACTOR OF STREET | 浏览                               | 升级                       |
| <sup>热学板</sup> Heating board |         |                      | Browse<br>浏览                     | Upgrade<br><sub>升级</sub> |

loug

opti

Step 4: Upgrade the middle computer, click the "Browse" button, select the upgrade file, and then click the "Upgrade Middle Computer" button to complete the upgrade. Before upgrade, the refrigeration module must be closed, otherwise there will be risk of upgrade failure;

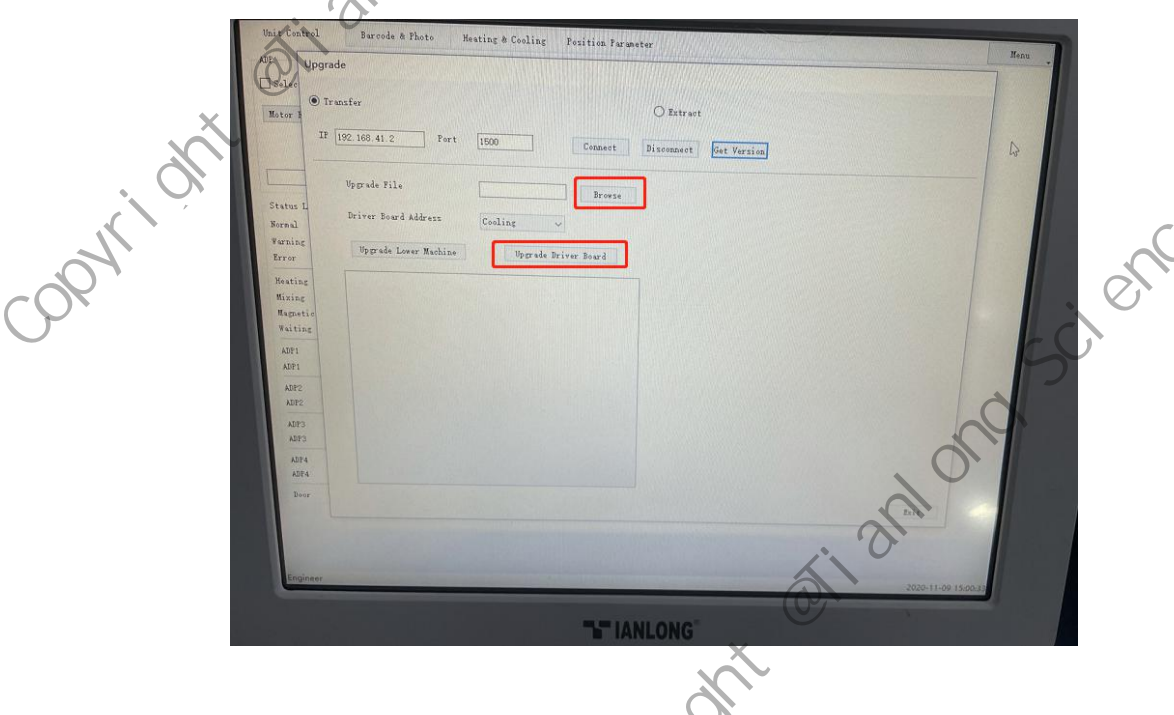

Step 5: Upgrade the lower computer: click the "Browse" button, select the corresponding "Lower Computer Address" and then click the "Upgrade" button to complete the upgrade;

S

otianionoscienc

X

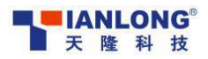

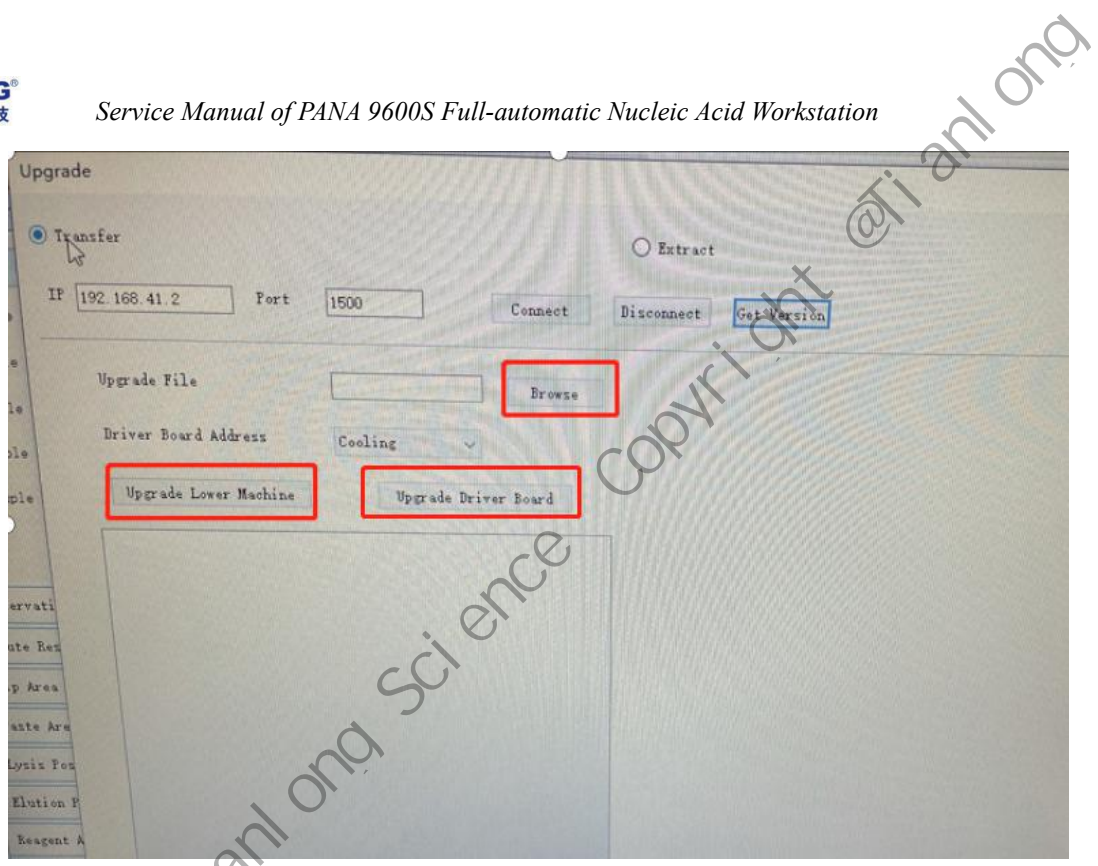

Step 6: After upgrade, exit the engineering software and re-enter, read the version, and confirm that all the software is upgraded to the latest version.

### 4. Regular maintenance items and list of wearing parts

### 4.1 Regular maintenance items

To ensure the normal operation of the instrument at client end, after-sales personnel should follow the following steps to check the instrument every year and maintain it regularly

### Step 1: Confirm the software version of the instrument

Confirm whether the instrument uses the latest version of software after starting up. If not, it must be upgraded to the latest version;

### Step 2: reliability of wire terminal

of ish

reliably;

Semi-annually check whether all parts of the instrument are loose and ensure that all parts are fixed

Mainly confirm all board card terminals exposed after removing rear shell, left shell, right shell and ADP outer shell.

### Step 3: Guide rail cleaning and rust prevention

Confirm the X-axis guide rail, two Y-axis guide rails, two thermal guide rails, four ADP guide rails and two guide rails of the cabin door to ensure that the guide rail surface is clean, free of foreign matter and rust. If any, clean the foreign matter and rust, and use rust remover to remove rust and maintain the guide rail at the same time (wipe it with a dry rag dipped in rust remover);

### Step 4: debugging of pipetting and extracting position parameters

Open the engineering software and confirm all the position parameters of the instrument one by one by using the consumables used by the client:

Pipetting parameters: Hole 1 of rack 1 to 6 of sample area parameters

Carrier plate A1 of sample retention area parameters

1-6 A1 of Tip area parameters

- 39 -

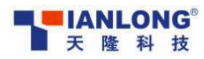

1-6 A1 (cracking hole)&A7 (elution hole) of deep-well plate parameters

ono

Hole 1 of rack 1 to 5 of reagent area parameters

1-2 A1 of PCR area parameters

Waste area parameters

Extract parameters: hole 2 of the horizontal pushing motor parameters

Loading stirring sleeve position & lifting motor limit position of lifting motor

parameters

Magnetic position of magnetic rod motor parameters

### Step 5: Instrument self-check confirmation

Turn the machine on and off to enter the application software, repeat the reset for three times, and confirm the abnormal sound, running status and error information during the reset process;

### Step 6: adjust the sealing performance of the upturned door

Check the gap after the upper flap door is closed. If the gap is too large, disassemble the shells on the left and right side, and debug the front door arm to adjust the gap to be qualified;

### Step 7: Clean the whole machine

Clean up the stains, reagent residual liquid, and consumable scrap inside the instrument, and confirm that there is no failure caused because the instrument is stuck during operation;

### 4.1 List of wearing parts

, c, e

×

The list of wearing parts refers to the list of parts that are easy to fail at the client end and can be replaced by the customer.

|   | No. | Material<br>code | Material name              | Quantity of single | Model                             |
|---|-----|------------------|----------------------------|--------------------|-----------------------------------|
|   |     | of cour          |                            | machine            |                                   |
|   | 1   | 2038000500       | Protective tube 10A        | 2                  | Littelfuse 0216010.MXP Littelfuse |
| 1 | 2   | 2120001700       | 10V/3W ultraviolet bulb    | 1                  | Cnlight 10V/3W                    |
| Ĭ | 3   | 2120001200       | Ultraviolet lamp tube      | 3                  | Cnlight ZW10D15W-Z212             |
|   | 4   | 2404007300       | Dustproof three-in-one net | 1                  |                                   |

## 5. Instrument self-check exception code

### PANA 9600S system fault codes and description

| No. | Module            | Fault code | Fault description                                                         |
|-----|-------------------|------------|---------------------------------------------------------------------------|
| 1   |                   | 1001—1024  | Open circuit of No.X heater strip of No.X deep-well plate                 |
| 2   | -                 | 1025—1048  | Short circuit of No.X heater strip of No.X deep-well plate                |
| 3   |                   | 1049—1072  | Too fast temperature control of No.X heater strip of No.X deep-well plate |
| 4   | Heater module     | 1073—1096  | Too slow temperature control of No.X heater strip of No.X deep-well plate |
| 5   |                   | 1097—1120  | Failed closing of No.X heater strip of No.X deep-well plate               |
| 6   | , on <sup>0</sup> | 1121—1144  | Failed heat preservation of No.X heater strip of No.X deep-well plate     |
| ×   | OT: 3M            | <u>.</u>   | - 40 -                                                                    |

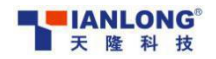

| 7  |                      | 1145—1168                            | Disconnected Can of The X heating strip of the X deep orifice<br>plate Can be                              |  |  |
|----|----------------------|--------------------------------------|----------------------------------------------------------------------------------------------------|--|--|
| 8  |                      | 6001                                 | Stirring motor had no response                                                                             |  |  |
| 9  |                      | 6002                                 | Stirring motor reset failed<br>Stirring motor failed to move<br>Stirring motor position exceeded the limit |  |  |
| 10 | - Stirring motor     | 6003                                 |                                                                                                    |  |  |
| 11 |                      | 6004                                 |                                                                                                    |  |  |
| 12 |                      | 6005                                 | Magnetic rod motor had no response                                                                         |  |  |
| 13 |                      | 6006                                 | Magnetic rod motor reset failed                                                                            |  |  |
| 14 | - Magnetic rod motor | 6007                                 | Magnetic rod motor failed to move                                                                          |  |  |
| 15 |                      | 6008                                 | Magnetic rod motor position exceeded the limit                                                             |  |  |
| 16 |                      | 6009 1# rotary motor had no response |                                                                                                    |  |  |
| 17 |                      | 6010                                 | 1# rotary motor reset failed                                                                               |  |  |
| 18 | - Rotary motor       | 6011 C                               | I# rotary motor motion failed                                                                              |  |  |
| 19 | 1                    | 6012                                 | 1# rotary motor position exceeded the limit                                                                |  |  |
| 20 |                      | 6013                                 | 2# rotary motor had no response                                                                            |  |  |
| 21 |                      | 6014                                 | 2# rotary motor reset failed                                                                               |  |  |
| 22 |                      | 6015                                 | 2# rotary motor motion failed                                                                              |  |  |
| 23 |                      | 6016                                 | 2# rotary motor position exceeded the limit                                                                |  |  |
| 24 |                      | 6017                                 | Horizontal pushing motor had no response                                                                   |  |  |
| 25 | Horizontal pushing   | 6018                                 | Horizontal pushing motor reset failed                                                                      |  |  |
| 26 | motor                | 6019                                 | Horizontal pushing motor motion failed                                                                     |  |  |
| 27 |                      | 6020                                 | Horizontal pushing motor position exceeded the limit                                                       |  |  |
| 28 | 2                    | 6021                                 | Cabinet door motor had no response                                                                         |  |  |
| 29 |                      | 6022                                 | Cabinet door motor reset failed                                                                            |  |  |
| 30 | Cabinet door motor   | 6023                                 | Cabinet door motor motion failed                                                                           |  |  |
| 31 |                      | 6024                                 | Cabinet door motor position exceeded the limit                                                             |  |  |
| 32 |                      | 13002                                | The front door is open! (Prompt only when the experiment is running)                                       |  |  |
| 33 |                      | 12020                                | X-axis control motor reset failed!                                                                         |  |  |
| 34 |                      | 12023                                | X-axis control motor failed to obtain the current position!                                                |  |  |
| 35 |                      | 12030                                | X-axis control motor reset failed!                                                                         |  |  |
| 36 |                      | 12024                                | Y-axis control motor failed to obtain the current position !                                               |  |  |
| 37 | Directting machale   | 12031                                | Z1-axis control motor reset failed!                                                                        |  |  |
| 38 | - Pipetting module   | 12032                                | Z2-axis control motor reset failed!                                                                        |  |  |
| 39 | ]                    | 12033                                | Z3-axis control motor reset failed!                                                                        |  |  |
| 40 |                      | 12034                                | Z4-axis control motor reset failed!                                                                        |  |  |
| 41 | ]                    | 12035                                | Z1-axis control motor failed to obtain the current position !                                              |  |  |
| 42 | ]                    | 12036                                | Z2-axis control motor failed to obtain the current position !                                              |  |  |
| 43 | ]                    | 12037                                | Z3-axis control motor failed to obtain the current position !                                              |  |  |
|    | 7                    |                                      |                                                                                                    |  |  |

# Self-contained error codes of ADP materials:

| No. | Fault code | <b>S</b> Fault description                                          |
|-----|------------|---------------------------------------------------------------------|
| 1   | 11004      | ADP1 initialization failed! (fault handling process has been added) |
| 2   | 11005      | ADP2 initialization failed! (fault handling process has been added) |
|     |            | - 41 -                                                              |

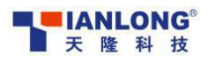

Service Manual of PANA 9600S Full-automatic Nucleic Acid Workstation

| 3  | 11006 | ADP3 initialization failed! (fault handling process has been added)                 |
|----|-------|-------------------------------------------------------------------------------------|
| 4  | 11007 | ADP4 initialization failed! (fault handling process has been added)                 |
| 5  | 11038 | ADP1 invalid instruction.                                                           |
| 6  | 11039 | ADP2 invalid instruction.                                                           |
| 7  | 11040 | ADP3 invalid instruction.                                                           |
| 8  | 11041 | ADP4 invalid instruction.                                                           |
| 9  | 11042 | ADP1 invalid operand.                                                               |
| 10 | 11043 | ADP2 invalid operand.                                                               |
| 11 | 11044 | ADP3 invalid operand.                                                               |
| 12 | 11045 | ADP4 invalid operand.                                                               |
| 13 | 11046 | ADP1 pressure sensor module was not configured or did not work.                     |
| 14 | 11047 | ADP2 pressure sensor module was not configured or did not work.                     |
| 15 | 11048 | ADP3 pressure sensor module was not configured or did not work.                     |
| 16 | 11049 | ADP4 pressure sensor module was not configured or did not work.                     |
| 17 | 11050 | ADP1 excessive pressure. (fault handling process has been added)                    |
| 18 | 11051 | ADP2 excessive pressure. (fault handling process has been added)                    |
| 19 | 11052 | ADP3 excessive pressure. (fault handling process has been added)                    |
| 20 | 11053 | ADP4 excessive pressure. (fault handling process has been added)                    |
| 21 | 11054 | ADP1 liquid level detection failure. (fault handling process has been added)        |
| 22 | 11055 | ADP2 liquid level detection failure. (fault handling process has been added)        |
| 23 | 11056 | ADP3 liquid level detection failure. (fault handling process has been added)        |
| 24 | 11057 | ADP4 liquid level detection failure. (fault handling process has been added)        |
| 25 | 11058 | ADP1 not initialized.                                                               |
| 26 | 11059 | ADP2 not initialized.                                                               |
| 27 | 11060 | ADP3 not initialized.                                                               |
| 28 | 11061 | ADP4 not initialized.                                                               |
| 29 | 11062 | ADP1 gun head ejection failure. (fault handling process has been added)             |
| 30 | 11063 | ADP2 gun head ejection failure.(fault handling process has been added)              |
| 31 | 11064 | ADP3 gun head ejection failure.(fault handling process has been added)              |
| 32 | 11065 | ADP4 gun head ejection failure.(fault handling process has been added)              |
| 33 | 11066 | ADP1 piston overload.                                                               |
| 34 | 11067 | ADP2 piston overload.                                                               |
| 35 | 11068 | ADP3 piston overload.                                                               |
| 36 | 11069 | ADP4 piston overload.                                                               |
| 37 | 11070 | ADP1 gun head was missing or did not exist. (fault handling process has been added) |
| 38 | 11071 | ADP2 gun head was missing or did not exist. (fault handling process has been added) |
| 39 | 11072 | ADP3 gun head was missing or did not exist. (fault handling process has been added) |
| 40 | 11073 | ADP4 gun head was missing or did not exist. (fault handling process has been added) |
| 41 | 11074 | ADP1 unused.                                                                        |
| 42 | 11075 | ADP2 unused.                                                                        |
| 43 | 11076 | ADP3 unused.                                                                        |
| 44 | 11077 | ADP4 unused.                                                                        |
| 45 | 11078 | ADP1 expansion error.                                                               |
| 46 | 11079 | ADP2 expansion error.                                                               |
| 17 | 11079 | ADP3 expansion error                                                                |

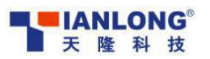

cienu

Service Manual of PANA 9600S Full-automatic Nucleic Acid Workstation

| Ŧ  | 隆科技 Servio | ce Manual of PANA 9600S Full-automatic Nucleic Acid Workstation       |
|----|------------|-----------------------------------------------------------------------|
| 48 | 11081      | ADP4 expansion error.                                                 |
| 49 | 11082      | ADP1 NVMEM access failure.                                            |
| 50 | 11083      | ADP2 NVMEM access failure.                                            |
| 51 | 11084      | ADP3 NVMEM access failure.                                            |
| 52 | 11085      | ADP4 NVMEM access failure.                                            |
| 53 | 11086      | ADP1 instruction buffer was empty or executed or not ready to repeat. |
| 54 | 11087      | ADP2 instruction buffer was empty or executed or not ready to repeat. |
| 55 | 11088      | ADP3 instruction buffer was empty or executed or not ready to repeat. |
| 56 | 11089      | ADP4 instruction buffer was empty or executed or not ready to repeat. |
| 57 | 11090      | ADP1 instruction buffer overflow.                                     |
| 58 | 11091      | ADP2 instruction buffer overflow.                                     |
| 59 | 11092      | ADP3 instruction buffer overflow.                                     |
| 60 | 11093      | ADP4 instruction buffer overflow.                                     |
|    |            |                                                                       |
|    |            |                                                                       |
|    |            |                                                                       |
|    |            |                                                                       |
|    |            |                                                                       |
|    | Q          |                                                                       |
|    | X          |                                                                       |
|    |            |                                                                       |
|    |            |                                                                       |
|    | A          | $\sim$                                                                |
|    | 8,         |                                                                       |
|    | J          | CC \                                                                  |
|    |            |                                                                       |
| _  |            |                                                                       |

,09×r'

Mianlong science

opyright criantons